Course Name: Watershed Hydrology Professor Name: Prof. Rajendra Singh Department Name: Agricultural and Food Engineering Institute Name: Indian Institute of Technology Kharagpur Week: 07

## Lecture 33: Morphometric analysis using RS and GIS

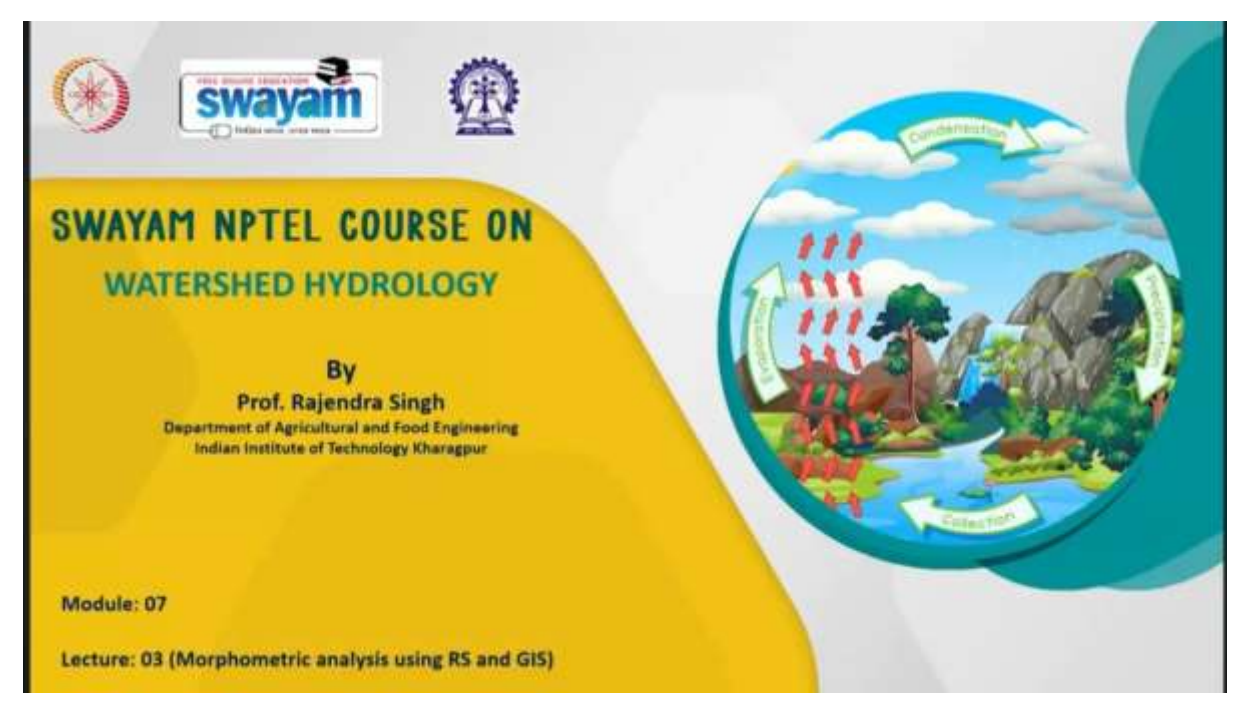

Hello friends, welcome back to this online certification course on Watershed Hydrology. I am Rajendra Singh, a professor in the Department of Agriculture and Food Engineering at the Indian Institute of Technology Kharagpur. We are in module 7, this is lecture number 3.

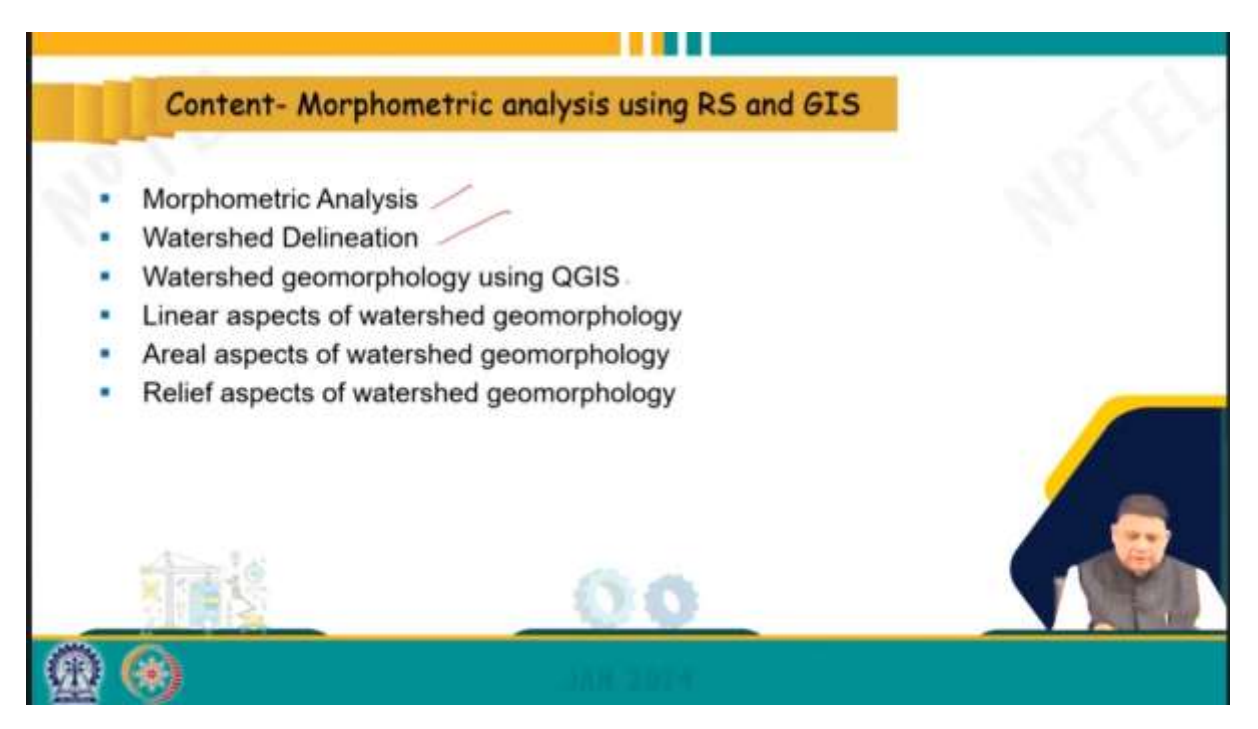

The topic is morphometric analysis using RS and GIS, which stands for remote sensing and GIS. The contents of this lecture include morphometric analysis, watershed delineation, watershed geomorphology using QGIS software, and how to determine linear aspects, aerial aspects, and relief aspects using the QGIS software.

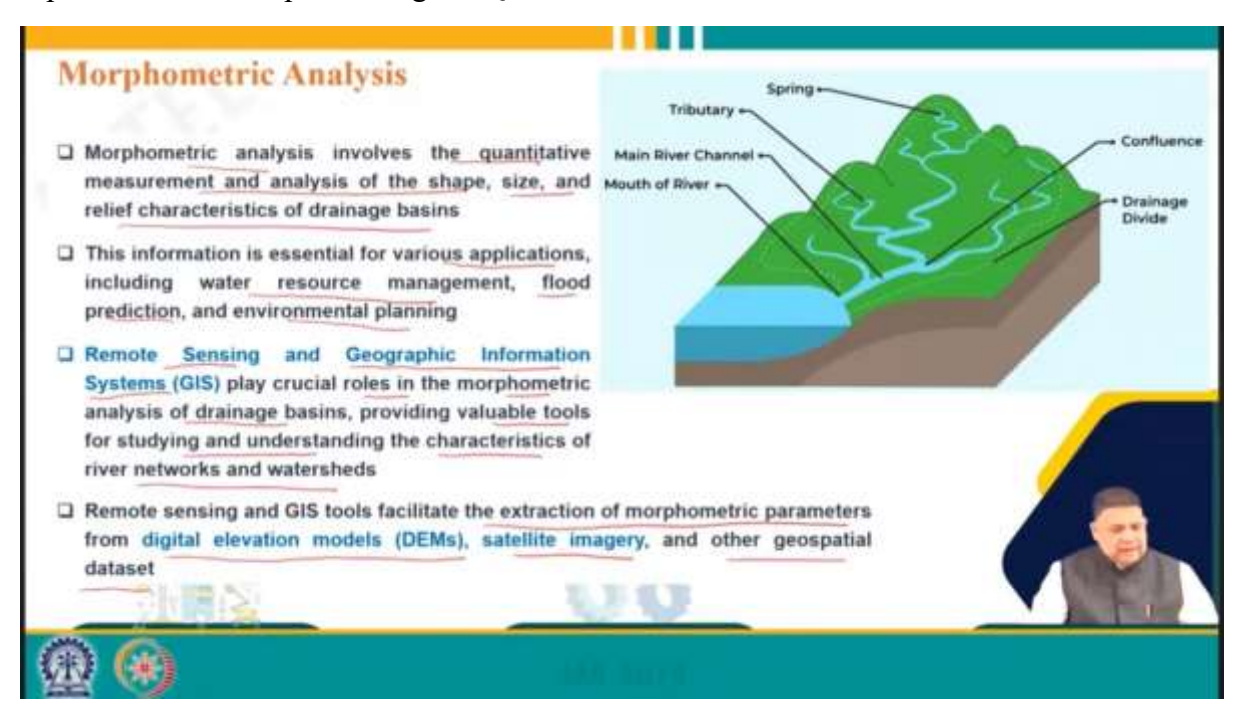

Morphometric analysis involves the quantitative measurement and analysis of the shape, size, and relief characteristics of the drainage basin. We have already studied the geomorphological characteristics in the previous lecture.

When we attempt to quantitatively determine these characteristics related to the shape, size, and relief of the watershed, we call that morphometric analysis. This analysis is essential for various applications including water resources management, flood prediction, and

environmental planning. All the watershed features or characteristics can be studied using morphometric or geomorphological characteristics. Remote sensing and geographic information systems (GIS) play crucial roles in the morphometric analysis of drainage basins, providing valuable tools for studying and understanding the characteristics of river networks and watersheds. So, using remote sensing and GIS, many tools are available. Remote sensing provides the data, and GIS helps us in analyzing the data.

So, RS and GIS tools facilitate the extraction of morphometric parameters from digital elevation models, satellite imagery, and other geospatial datasets. We discussed earlier that geomorphological characteristics can be determined easily if we have a drainage map and a contour map. When we mention DEM, it refers to a contour map, essentially having surface elevation available. Using this DEM, we can generate the drainage network using any QIS software and thus extract various geomorphological characteristics of the watershed.

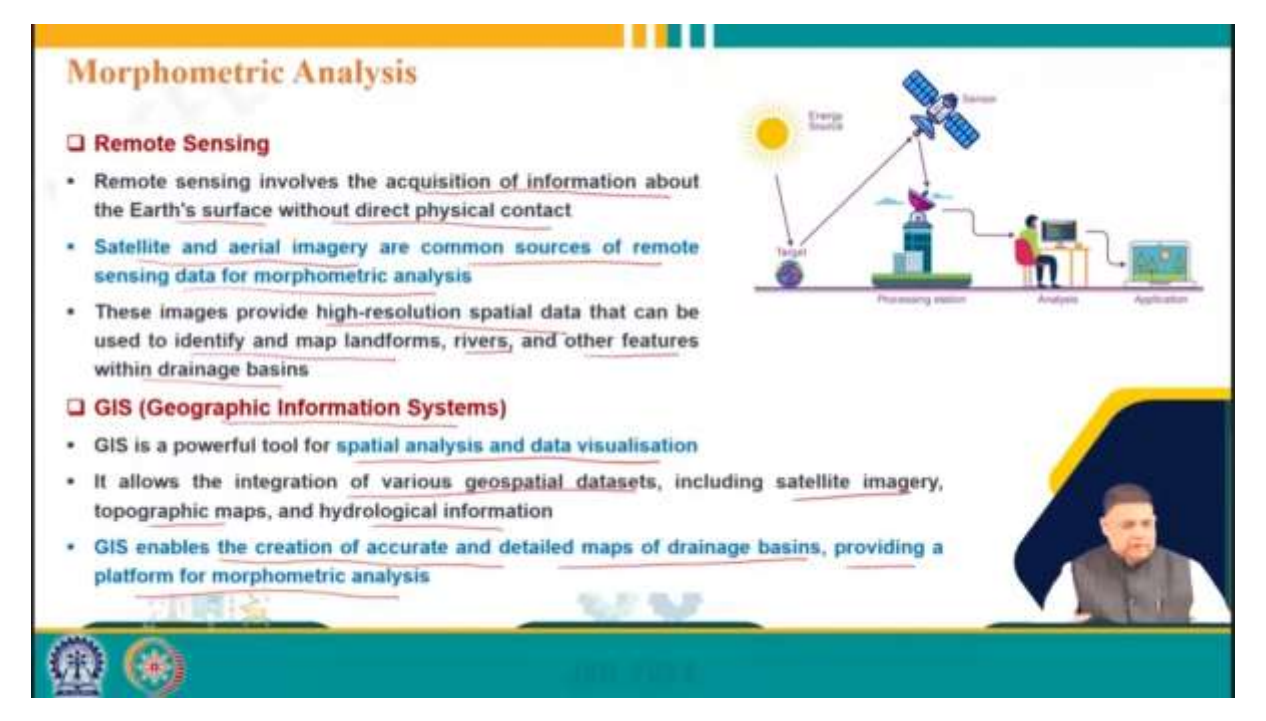

Just to give you a brief overview, remote sensing involves the acquisition of information about the Earth's surface without direct physical contact. We use sensors either on satellites or radars, and nowadays drones are also being used extensively.

Satellite and aerial imagery are common sources of remote sensing data for morphometric analysis. These images provide high-resolution spatial data that can be used to identify and map landforms, rivers, and other features within the drainage basins. Similarly, GIS is a powerful tool for spatial analysis and data visualization. It integrates various geospatial datasets, including satellite imagery, topographic maps, and hydrological information. It enables the creation of accurate and detailed maps of drainage basins, providing a platform for morphometric analysis.

"So, these are quite useful in hydrology, as all geomorphological features can be studied live using remote sensing data and GIS tools.

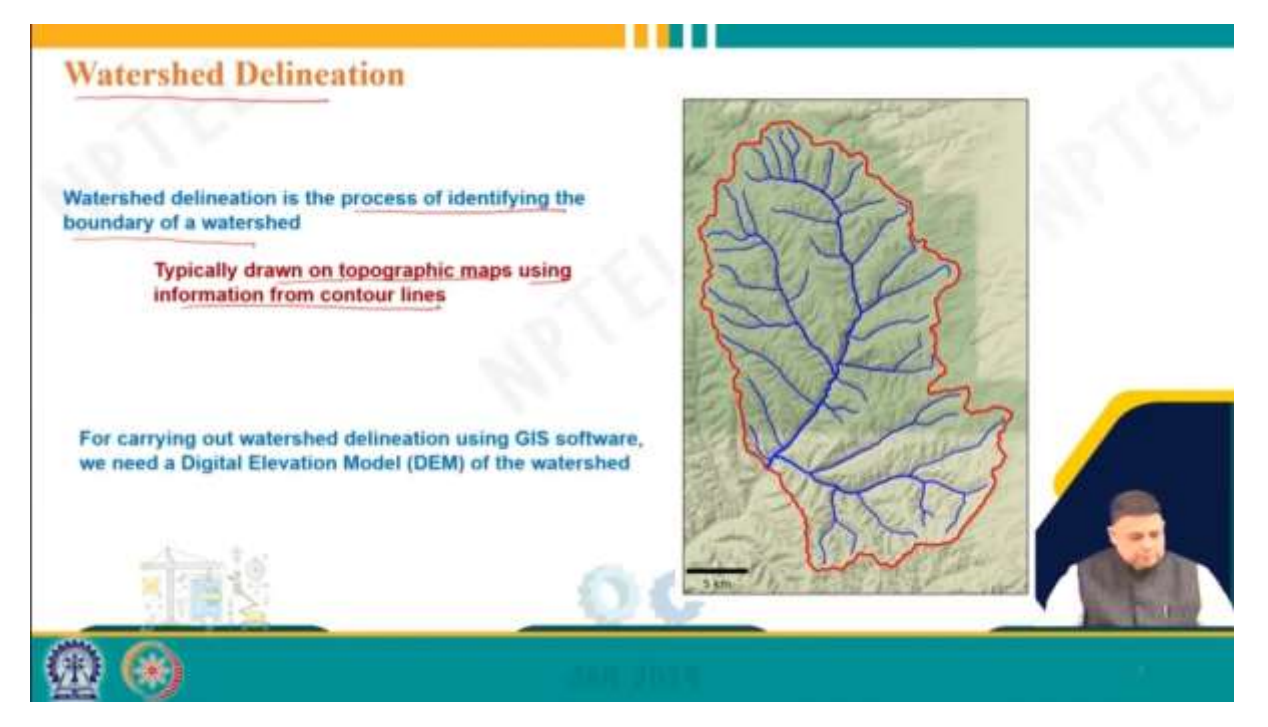

Now, let's talk about watershed delineation, which is the process of identifying the boundary of a watershed, typically drawn on a topographic map using information from contour lines. As we mentioned, contour lines and drainage lines on topographic maps help us delineate watersheds we are interested in. Further information can be obtained using remote sensing and GIS tools, as mentioned earlier. This lecture will be more of a tutorial, where I will provide step-by-step instructions. I encourage you to download the data and software and give it a try.

For those who have already done this, that is fine. But for those who have not, I think you will find it exciting and informative. To carry out watershed delineation using GIS software, we need a digital elevation map (DEM) of the watershed.

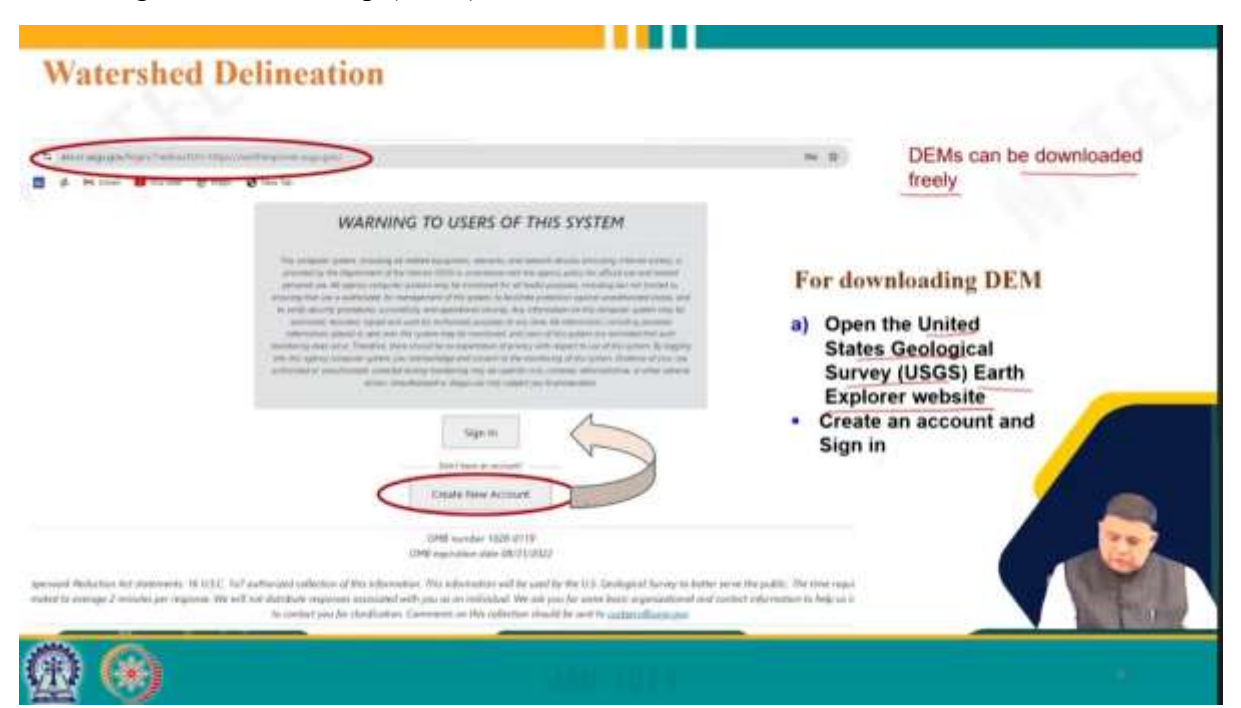

Digital elevation models for any region can be freely downloaded from the USGS Earth Explorer website. You need to create an account and sign in to access the website. Once signed in, you will see this user interface.

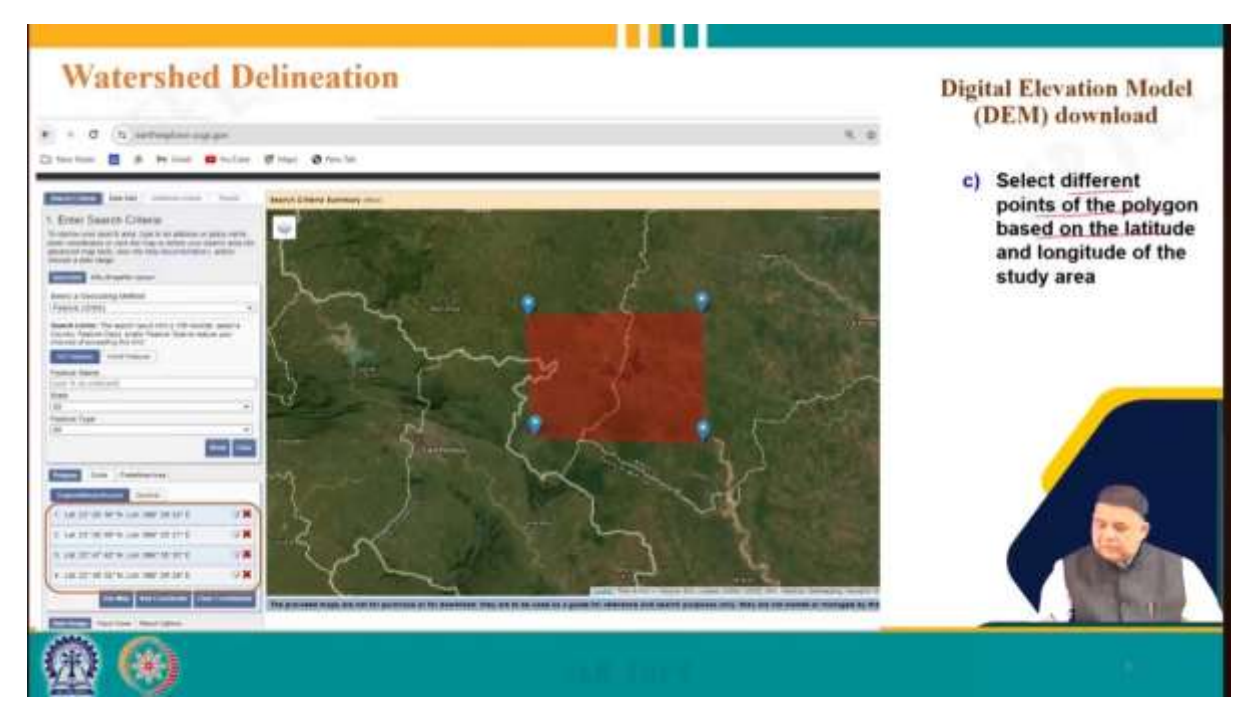

Click on the 'Polygon' sub-tab to select the DEM of the area. You will need to select different points of the polygon based on the latitude and longitude of the study area, at least 4 points, as shown pictorially here.

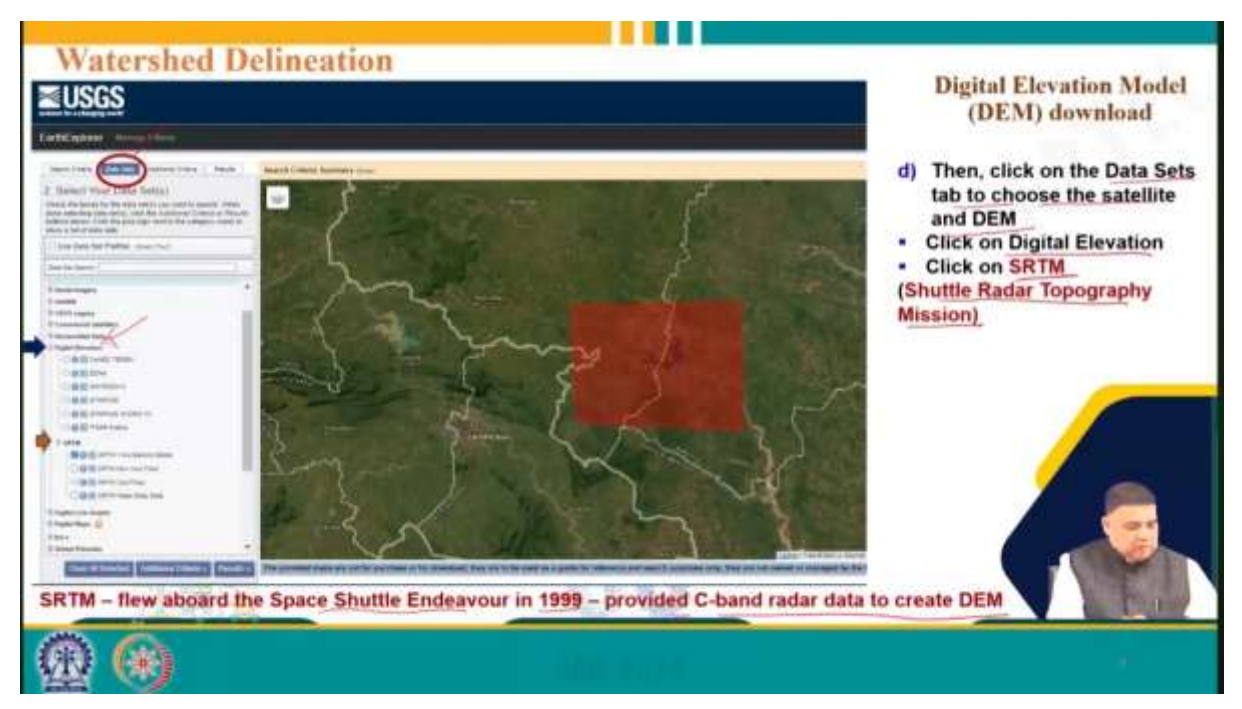

Then, click on the 'Dataset' tab to choose the satellite and DEM. Look for 'Digital Elevation' under the dataset tab, and then select 'SRTM' (Shuttle Radar Topography Mission). SRTM DEMs are popularly used and freely downloadable. Select SRTM, then click on SRTM 1 and 'Results'.

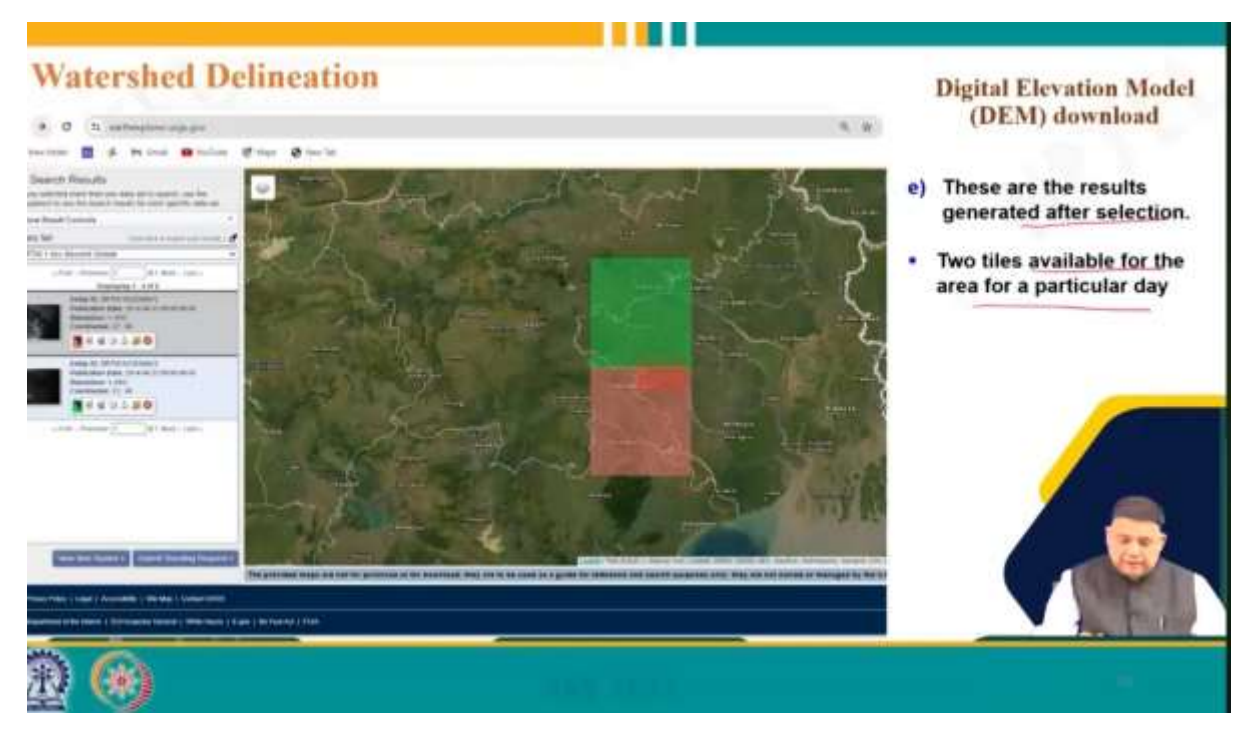

You'll see the generated results with available tiles for the area and specific day. Click on the download icon here to download the tiles."

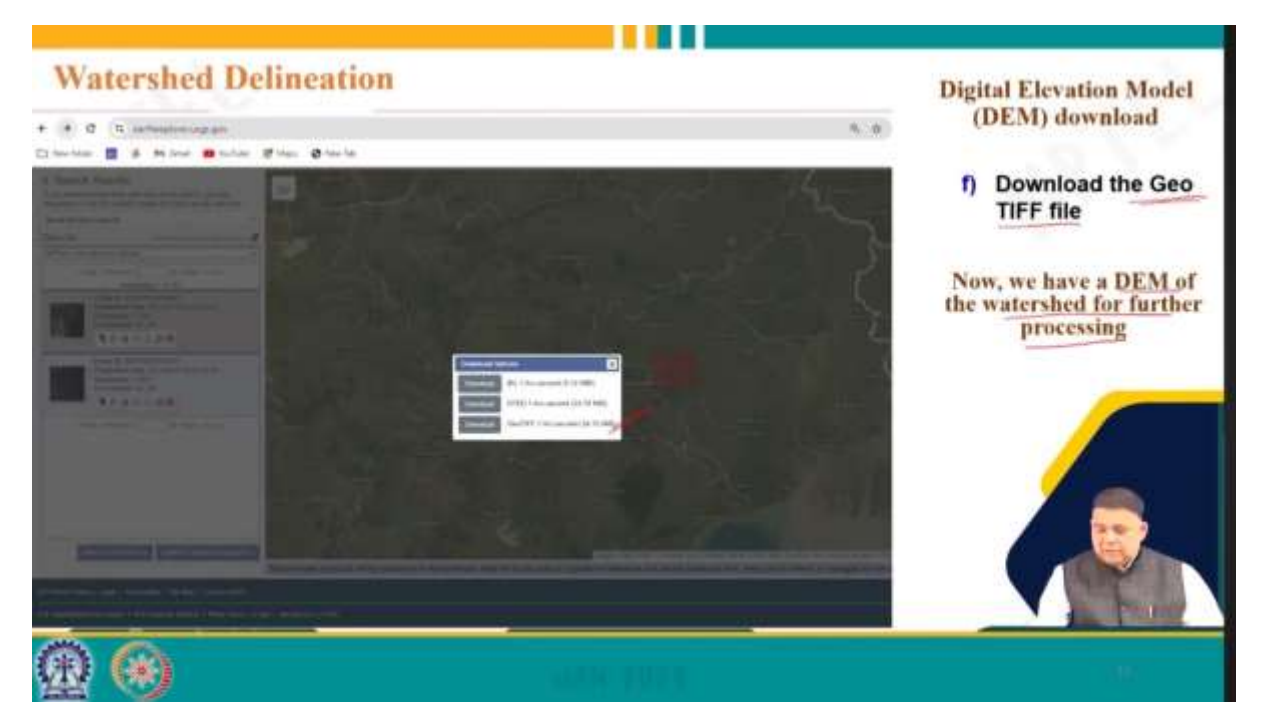

"Now, for downloading, we select the TIFF file, which is a GeoTIFF file as we have written here. So, we have a DEM of the watershed for further processing. We have downloaded the DEM of the area of interest from the USGS website.

| Watershed Delineation                                   | A (1)         B spacepoint contractions         A           QQ AAI         Anticast contraction         A                                                                                                    |
|---------------------------------------------------------|----------------------------------------------------------------------------------------------------|
| GIS software like ArcGIS or QGIS                        | Download QGIS for your platform<br>We and the second second |
| QGIS is a freeware (free GIS software)                  |                                                                                                    |
| □ It can be downloaded from                             | Q 1000000100110                                                                                                    |
| https://www.qgis.org/en/site/forusers/downl<br>oad.html |                                                                                                    |
|                                                         |                                                                                                    |
|                                                         | 10.2107A Ur                                                                                                    |

Now, this DEM can be processed using any GIS software. Of course, the most popular one is ArcGIS, and then there is QGIS. ArcGIS is very expensive, while QGIS is freeware, as I said, it is a free GIS software, and it can be downloaded from this site. This is the address, so you can download it freely from this site. This is the download button.

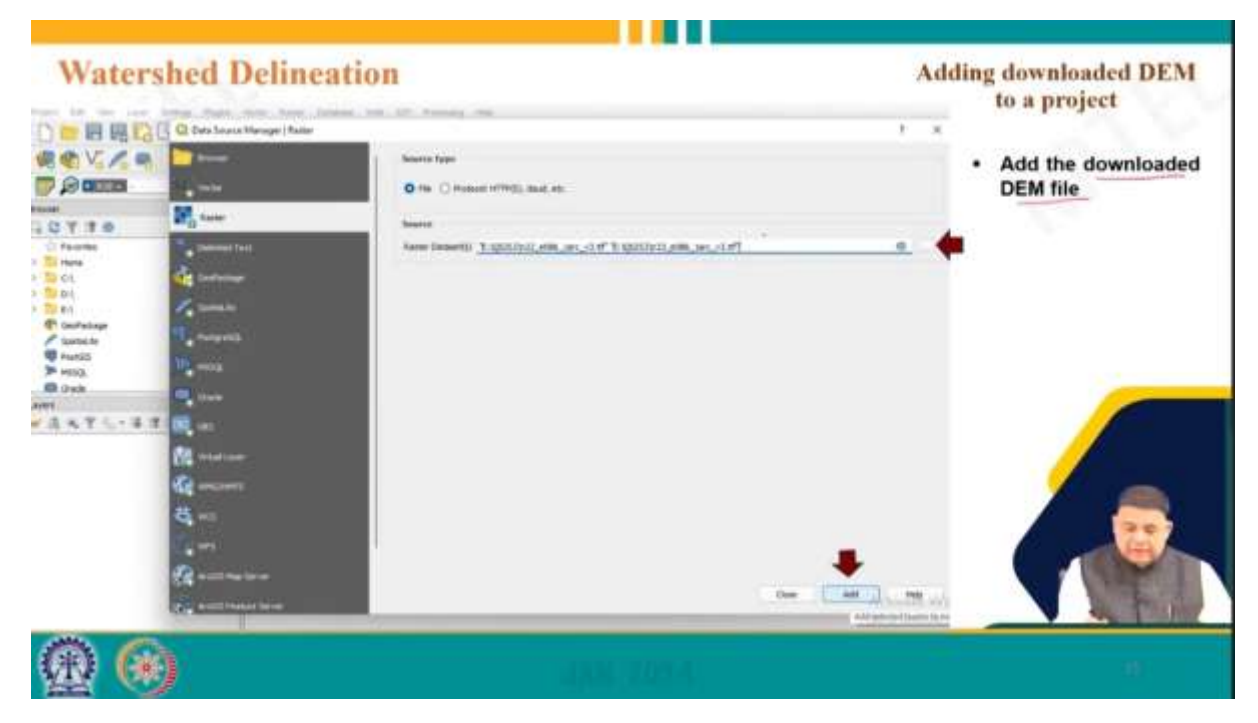

Now, this is the graphical user interface of the QGIS software. To carry out the watershed delineation, we need to add the downloaded DEM to a project. Here, we select the 'Layer' tab, then the 'Add Layer' tab, click on 'Add Raster Layer', and then we add the downloaded DEM file. This is the DEM file where you have saved it, which you must include.

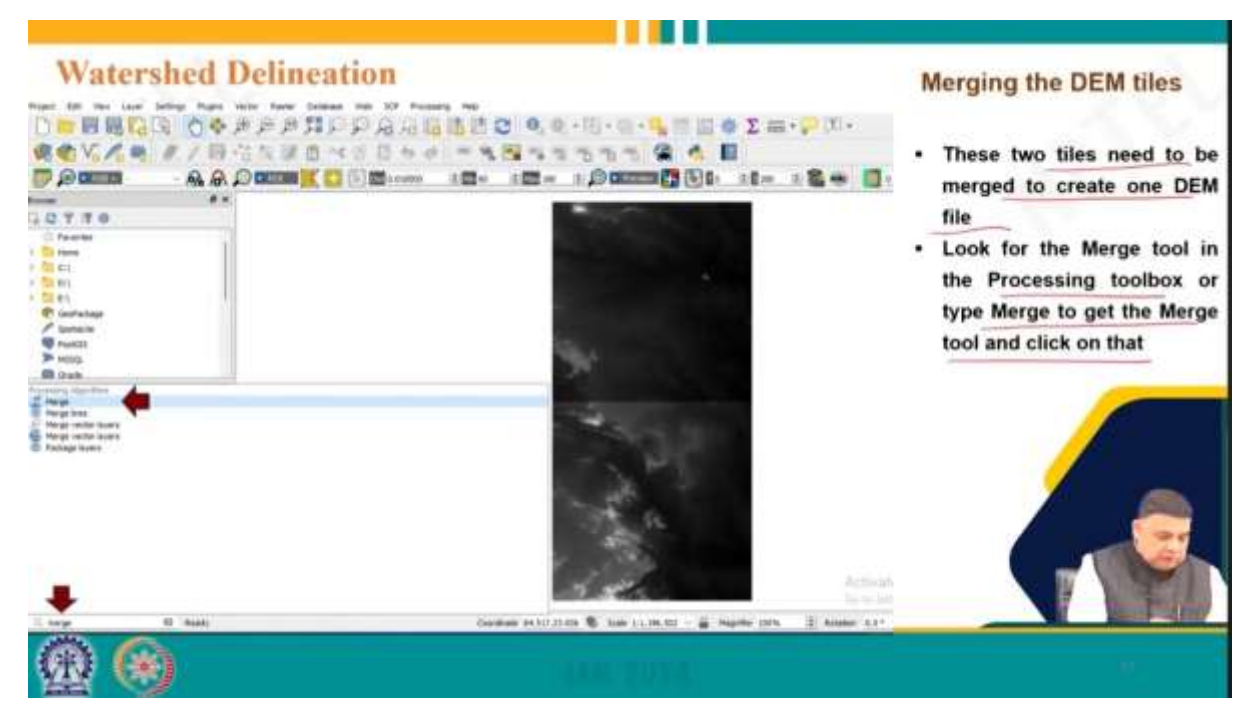

Two tiles of the DEM will be displayed here, as we saw while downloading, that there are 2 tiles we have downloaded.

These 2 tiles need to be merged to create 1 DEM file. For that, we look for the 'Merge' tool in the Processing Toolbox or type 'merge' to get the merge tool and click on that. So, either you can go directly to the toolbox or you can search for 'merge' here, and then you will be taken to the toolbox.

| Watershed Delineatio                                                                                                    | D                                                                                                    |           | Merging the DEM tiles                                                                |
|----------------------------------------------------------------------------------------------------|----------------------------------------------------------------------------------------------------|-----------|--------------------------------------------------------------------------------------|
| Image: Section of the section of the sectio | Augusting up     Barriers up     Barriers up     Barriers up     Barriers up     Barriers up     Barriers     Barriers     Barrien | No.e      | After opening the<br>Merge tool, add two<br>DEM tiles and click<br>on the Run button |
|                                                                                                    | del.                                                                                                    | Antereste | Windhaa                                                                              |
| <u>@</u> 🛞                                                                                                    | 400 307                                                                                                    | 6         |                                                                                      |

After opening the merge tool, add 2 DEM tiles and click on the 'Run' button. So, we use the 2 tiles and keep the run in the background, and this is the merged DEM. So, we get the merged DEM here.

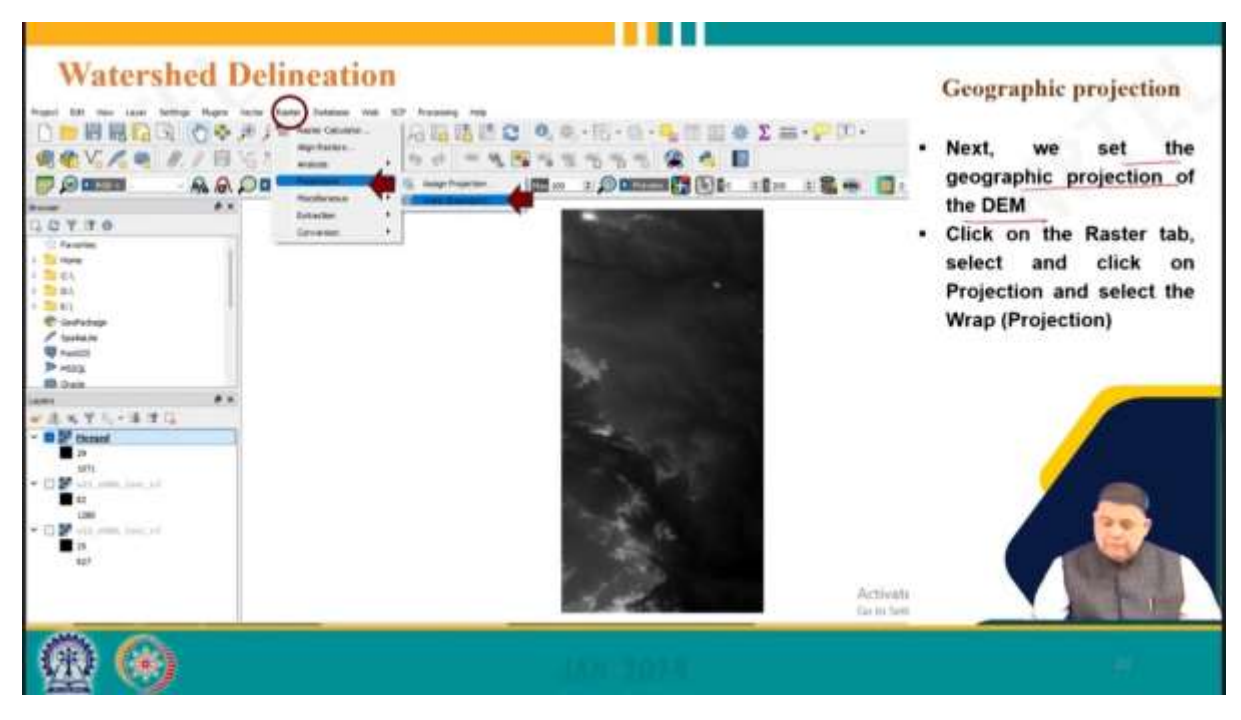

Now, we set the geographic projection of the DEM. For that, we select the 'Raster' tab here, then we select the projection and select the 'Wrap Projection'.

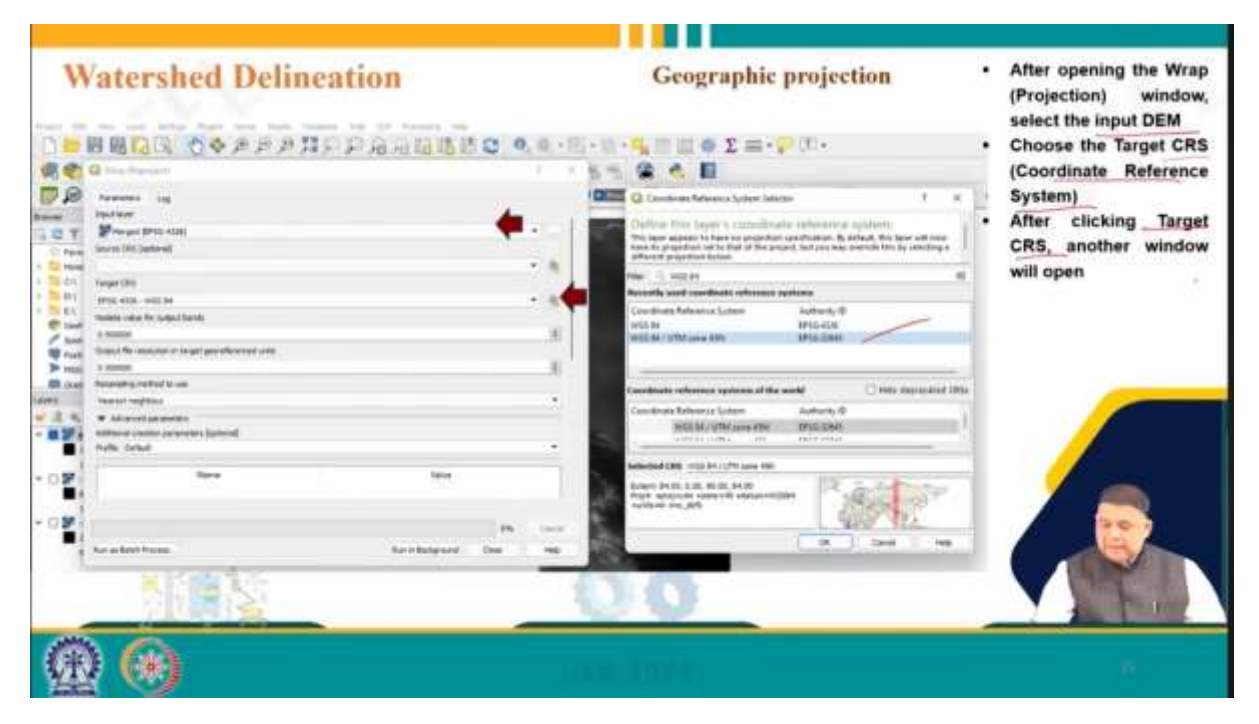

And of course, we must select the input DEM first. So, we will select the merged DEM here, and then, of course, we must choose the target CRS or coordinate reference system which is WGS 84 UTM zone 45 N. After clicking the target CRS, another window will open where we will choose this, and then, of course, we will run it in the background.

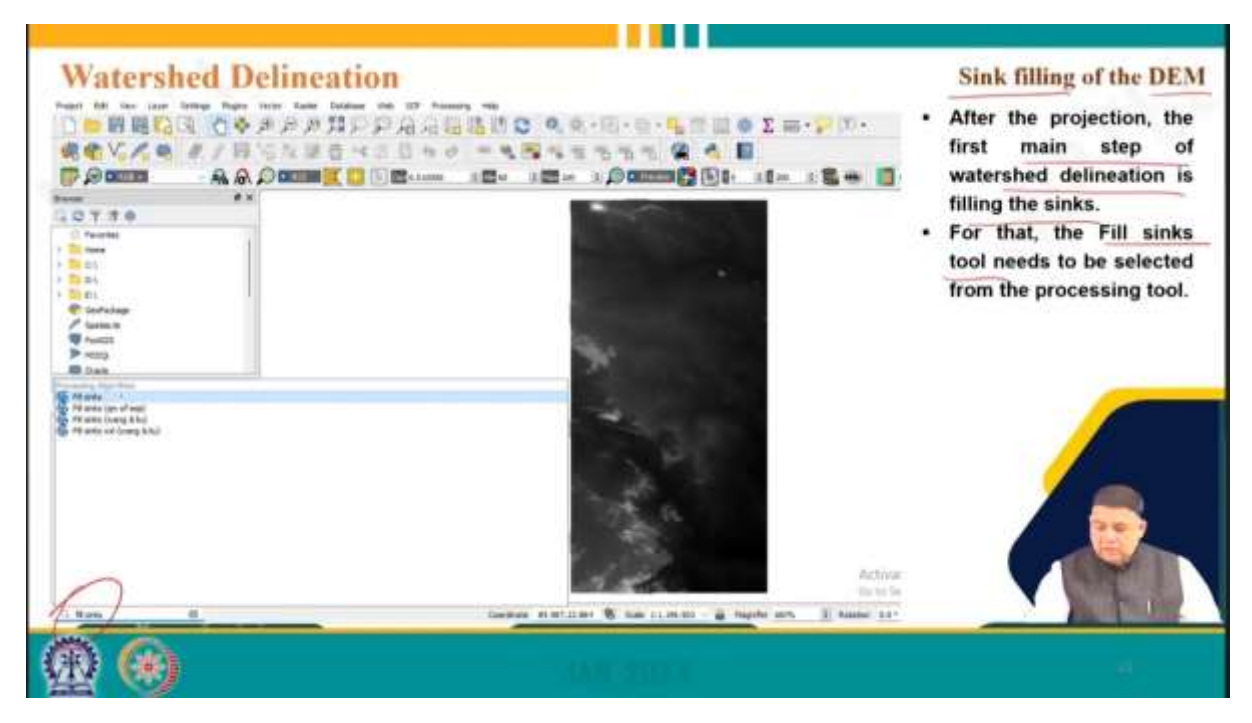

Then, once we have done that, the very first when we downloaded the DEM, there are plenty of sinks available. So, we must do the sink filling. After the projection, the first step in watershed delineation is filling the sinks. For that, we need the Fill Sink tool.

| Watershed Delineat | ion                          | Sink filling of the DEM <ul> <li>After opening the Fill<br/>sinks window, the<br/>reprojected DEM file is<br/>given as the input.</li> <li>Specify the Filled DEM<br/>&amp; Flow directions<br/>output file location</li> <li>Uncheck Watershed<br/>Basins</li> </ul> |
|--------------------|------------------------------|----------------------------------------------------------------------------------------------------|
| N2                 | Ph. Crew<br>Note State Press |                                                                                                    |
| <b>@ @</b>         | LINE SOTA                    | Ш.                                                                                                    |

As already mentioned, we can search, or you can directly go if you are an experienced user. Of course, you can search for this, and then after opening the Fill Sink window, the reprojected DEM file is given as inputs here, as you can see the reprojected one. We specify the Fill DEM and flow direction output file location, which is here, and we uncheck the watershed basins here, and finally, we run the application.

| Watershed Delineation                                                                                                    | Const Properties - Filed 2011: Sorthology F                                                                                                    | Sink filling of the DEM                                                                                                    |
|----------------------------------------------------------------------------------------------------|----------------------------------------------------------------------------------------------------|----------------------------------------------------------------------------------------------------|
|                                                                                                    | <ul> <li>Version version vers</li></ul> | <ul> <li>and right-click, then go to the properties</li> <li>Click on Symbology</li> <li>Change the Render type and colour ramp to show the Fill DEM clearly</li> </ul> |
| B.DB<br>H?<br>P P Instanting<br>4<br>P P Instanting<br>B P<br>H?<br>P P Instanting<br>H?<br>P P Instanting<br>P P Instanting<br>P P Instanting<br>P P Inst | Ne Errose                                                                                                    |                                                                                                    |

After running the application, we must fill DEM, and right-click, then go to the properties. This is the fill DEM we have got. You go to the properties and click on symbology here, then change the render type and colour ramp, that is basically, we change the colour ramp to show how your projection will look. And then, basically, we click OK.

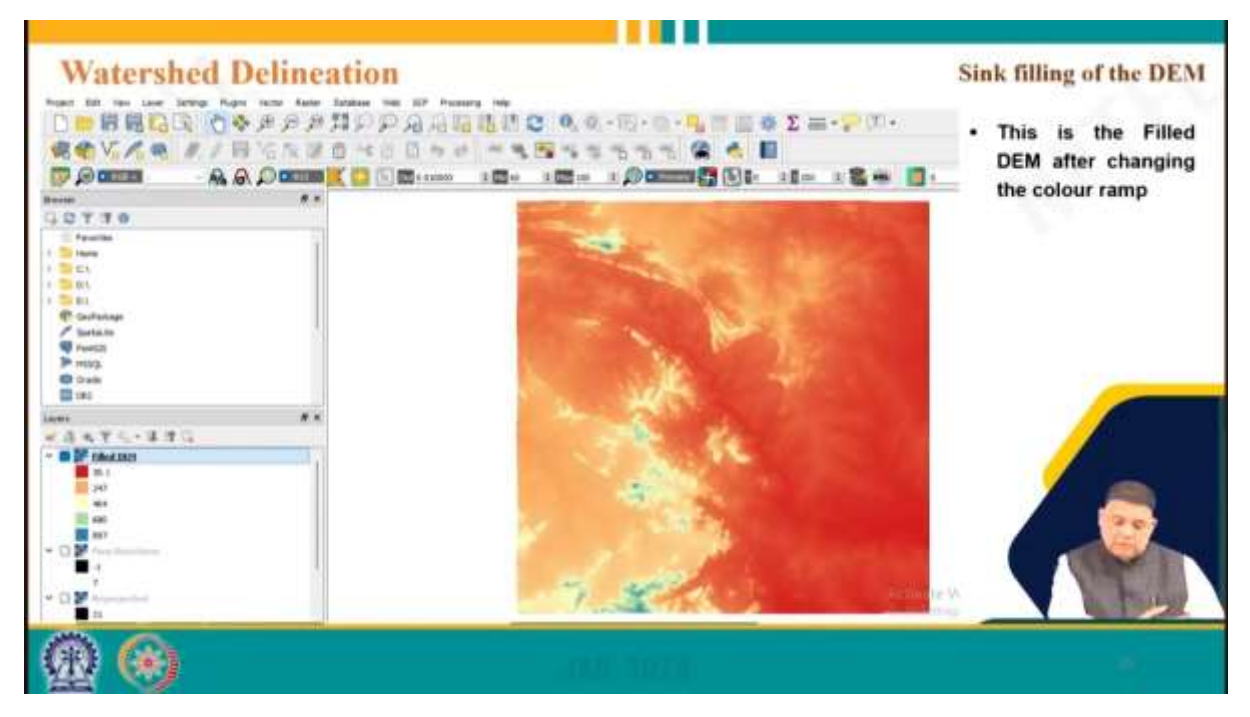

So, this is the fill DEM after changing the colour ramp. This is how, you know, we downloaded DEM and now it is here with the colour after filling the sink and after getting this colour ramp, this is how it looks.

| Watershed Delineatio                                                                                                    | No.     No.     No. </th <th>Stream ordering<br/>• Strahler stream<br/>ordering<br/>• Filled DEM is the<br/>input layer</th>                                                                                                    | Stream ordering<br>• Strahler stream<br>ordering<br>• Filled DEM is the<br>input layer |
|----------------------------------------------------------------------------------------------------|----------------------------------------------------------------------------------------------------|----------------------------------------------------------------------------------------|
| 00           Amage: Amage: Ama | No and Mark Property and Mark Property and Mark Property and Andrew Property and Andrew Property and Andre |                                                                                        |

So, now, the next thing that will come is stream ordering. In the stream ordering, we use Strahler stream ordering, which we are choosing. Strahler stream ordering is a more popular one. For stream ordering, fill DEM is the input layer here. Then we specify the output path, then we click on the 'Run' button, and then click on the Strahler order and right-click, to go to the properties.

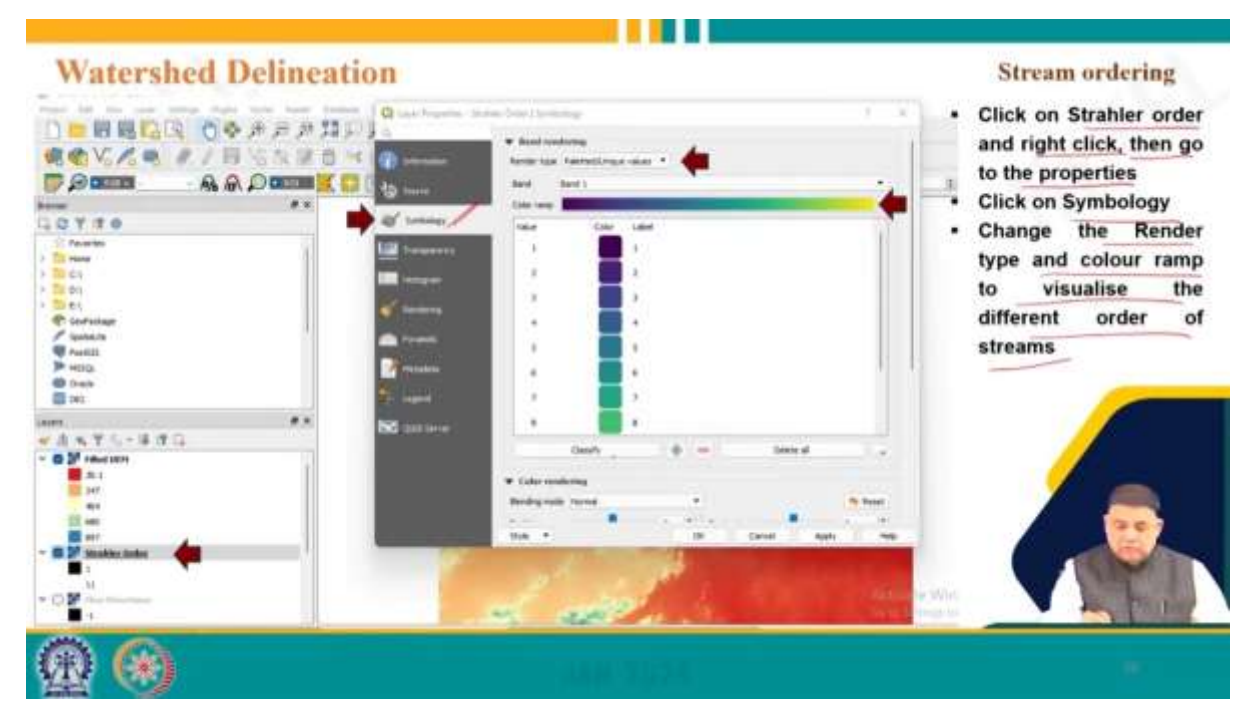

So, Strahler orders right-click and goes to the property. So, you will get this, go to the symbology earlier, like we went for colour changing, and change the render type and colour ramp to visualize the different order of streams. So, this is the colour ramp we are choosing, and so different values will be shown with different colours, and then we press OK.

| Watershed Delineation | Stream ordering                                                                                              |
|-----------------------|----------------------------------------------------------------------------------------------------|
|                       | <ul> <li>Stream order varies from 1 to 11</li> <li>Choose a threshold value for the major streams</li> </ul> |
| (f) (s)               | 10                                                                                                    |

So, stream order varies from 1 to 11, as you can see here, 1 to 11, is showing stream order, and this is what it is showing in the picture here also, and we choose a threshold value for the major stream.

So, we may not be interested in that final division; we may put a threshold value.

| Watershed Delineati                                                                                                    | on                                                                                                    |                                                                                                    | Stream ordering                                                                                                    |
|----------------------------------------------------------------------------------------------------|----------------------------------------------------------------------------------------------------|----------------------------------------------------------------------------------------------------|----------------------------------------------------------------------------------------------------|
|                                                                                                    | Charter Calvadare<br>Bastar Kanda<br>Parte Decembral<br>Parte Decembral<br>Parte D | 7 X<br>Next Serv<br>Selections Server 0<br>Selections Server 0<br>Selections Server 0<br>Selections Server 1<br>Selections Selection 2<br>Selections Selection 2<br>Selection 2<br>Selection 2 | <ul> <li>In the Raster<br/>Calculator, double-<br/>click on the<br/>Strahler Order</li> <li>Then, choose the<br/>threshold value</li> </ul> |
| Ver<br>Otel<br>Control<br>Control | dependence                                                                                                    | 1<br>1<br>1<br>1<br>1<br>1<br>1<br>1<br>1<br>1<br>1<br>1<br>1<br>1                                                                                                    |                                                                                                    |
| <u>@</u> 🛞                                                                                                    | -HAT-                                                                                                    | lez n                                                                                                    | Ú)                                                                                                    |

So, for that, we choose the major streams here and click on the 'Raster' tab, major streams, and click on the 'Raster' tab, then click the 'Raster Calculator' here, and then the 'Raster Calculator', double-click on the Strahler order. So, double-click on the Strahler order here and choose the threshold value. So, we can choose the threshold value that we want maximum of 7 or less than equal to 7 or whatever I mean, we can choose depending upon the area information we have.

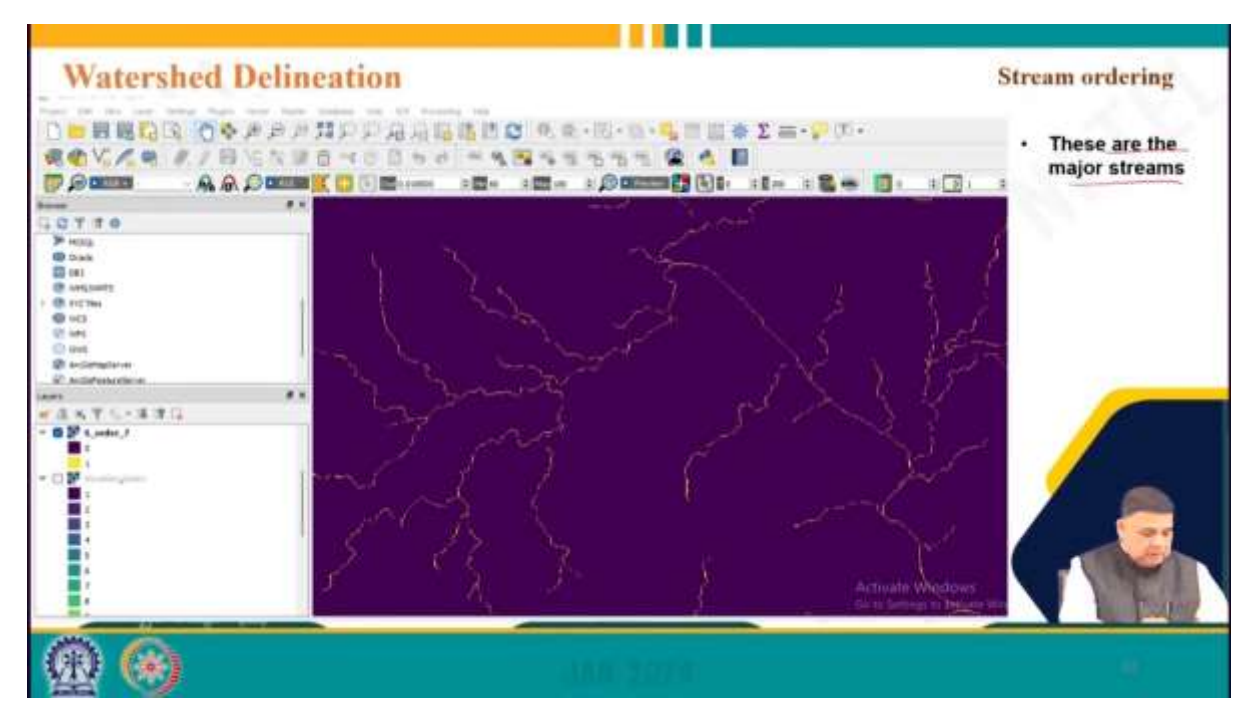

So, these are the major streams that are being shown now, and as you can see, the number has gone down now."

| and all the last failing flags they have                                                                                                    | because that the because with                                                                                                    |                                                                                                    |                                                                                                    |
|----------------------------------------------------------------------------------------------------|----------------------------------------------------------------------------------------------------|----------------------------------------------------------------------------------------------------|----------------------------------------------------------------------------------------------------|
|                                                                                                    | 并非产品力的组织合 电电子图·图·                                                                                                    | $\Box \equiv \odot \Sigma \equiv \bullet P \subset \bullet$                                                                                                    | In the Channel                                                                                                    |
| 电电气器电 机学导信发展                                                                                                    | C C Charact Marcat and Design Rains                                                                                                    |                                                                                                    | network and                                                                                                    |
|                                                                                                    |                                                                                                    | =                                                                                                    | drainage basins                                                                                                    |
| and the second second se                                                                                                    | Annexe int                                                                                                    |                                                                                                    | dianage busines                                                                                                    |
| 0770                                                                                                    | Pave Carried-Inte                                                                                                    |                                                                                                    | tool, insert the                                                                                                    |
|                                                                                                    |                                                                                                    | - 14/ L                                                                                                    | Filled DEM as inr                                                                                                    |
|                                                                                                    | Contraction of the state of the spectrum                                                                                                    |                                                                                                    | The Dem as my                                                                                                    |
| 00 (m)                                                                                                    | The U.S.                                                                                                    |                                                                                                    | Check on the                                                                                                    |
| C WALLANTS                                                                                                    |                                                                                                    | - 1.4. ( ) ( ) ( ) ( ) ( ) ( ) ( ) ( ) ( ) (                                                                                                    | Channels and                                                                                                    |
| C and the                                                                                                    | 1./ Open autout the artist curring againtian                                                                                                    |                                                                                                    | Channels and                                                                                                    |
| @ HCS                                                                                                    | Standa stant                                                                                                    |                                                                                                    | drainage basins                                                                                                    |
| (2) sets                                                                                                    | The second second second second second second second second second second second second second second second se                                                                                                    |                                                                                                    | diamage busins                                                                                                    |
| O DWB                                                                                                    | C. One which as a part of and about a                                                                                                    |                                                                                                    |                                                                                                    |
| 20 Antonimiteren                                                                                                    |                                                                                                    |                                                                                                    |                                                                                                    |
| a cornera                                                                                                    | and the second second sec |                                                                                                    |                                                                                                    |
|                                                                                                    | Chen micht un beite ihnend stimmen.                                                                                                    |                                                                                                    |                                                                                                    |
| ·····································                                                                                                    | During from                                                                                                    | 1.11                                                                                                    |                                                                                                    |
| and a market of the second second sec | 1 /QULIN grap jaar de                                                                                                    |                                                                                                    |                                                                                                    |
|                                                                                                    | Community for after survey algorithm                                                                                                    |                                                                                                    |                                                                                                    |
|                                                                                                    | Livelana                                                                                                    | 220                                                                                                    |                                                                                                    |
| - 1                                                                                                    | 200 Burry N.                                                                                                    | 2m2 12                                                                                                    |                                                                                                    |
| and and                                                                                                    | <ol> <li>Caret subject the after current algorithm.</li> </ol>                                                                                                    |                                                                                                    |                                                                                                    |
| 1 and                                                                                                    |                                                                                                    | -                                                                                                    | 20                                                                                                    |
| B F S. ander J                                                                                                    |                                                                                                    | - Ph 1000                                                                                                    | ( 1 ( 1 ) ( 1 ) ( |
| C 1                                                                                                    | has an involution in the second                                                                                                    | And Day mit                                                                                                    |                                                                                                    |
| C Province 1                                                                                                    | Provide the second second second second second second second second second second second second second second s                                                                                                    | The second second | A DESCRIPTION OF                                                                                                    |
| - <b>-</b> +                                                                                                    |                                                                                                    | Act with                                                                                                    | The second second                                                                                                    |
| -                                                                                                    |                                                                                                    | E Contrage to                                                                                                    | and the second second se                                                                                                    |

Now, once we have the channel network and drainage basin, that is what we will go for once we have selected the order. So, here we go to the channel network and basin. In the channel network and drainage basin tool, we input the field DMA's input, which is here, and check on the channels and drainage basins. So, chain drainage channels and drainage basin here.

| Watershed Delineation                                                                              | Channel netw | ork and drainage basin                                                                                                    |
|----------------------------------------------------------------------------------------------------|--------------|----------------------------------------------------------------------------------------------------|
| Auge to the last last last last last tais industrie to the last last last last last last last last |              | Channels and drainage<br>basins are visualised<br>Then, choose a<br>drainage basin and<br>point out the outlet of<br>the basin<br>Here Is the selected<br>basin<br>Outlet of the basin |
| <b>@ ®</b>                                                                                         | sant inco    | in the                                                                                                    |

So, it is here, and then we press OK, and the channels and drainage basins are visualized. You can see here different channels and drainage basins also they are being remarked. Choose a drainage basin and point out the outlet of the basins.

Now, we can decide which basin we want to work within that area. So, different basins. Let us say that we selected this basin, which is being shown here. This is the basin let us say we are selecting, and this is the outlet of the basin let us say this is the outlet of the basin. So, for creating the outlet point and outlet point shape file needs to be created, and for that click on the layer, then go to create a layer, and then click on the new shapefile layer here.

| watersneu                                                                                                   | Denneation                                                                                                    |                                          |            | Outlet point creation                                                                                                    |
|----------------------------------------------------------------------------------------------------|----------------------------------------------------------------------------------------------------|------------------------------------------|------------|----------------------------------------------------------------------------------------------------|
|                                                                                                    | Of the Stephic Lype     Security Lype     Security     Security     Security     Security     Security     Security     Security     Security | E (EDITATION CAR)                        | Distancias | <ul> <li>In the New Shapefile<br/>layer window, first put<br/>the output file name</li> <li>Then, choose the<br/>Geometry type (Point)</li> </ul> |
| (#)     (#)     (#)     (#)     (#)     (#)     (#)     (#)     (#)     (#)     (#)     (#)     (#)     (#) | Tape or Technics<br>Length on Association<br>Reside Not                                                                                       | an an an an an an an an an an an an an a | •          | and select the geometric<br>coordinate system                                                                                                    |
| All Andréa en en en en en en en en en en en en en                                                           | 4 3494 1                                                                                                    |                                          |            |                                                                                                    |
|                                                                                                    |                                                                                                    |                                          | Const No.  | Astyrate Window                                                                                                    |

Once we do that then in the new shapefile layer window put the output file name, we need to put an output file name in some shapefile then choose geometry type, and of course, it is an

outlet. So, we will be looking for a point and then select the geometric coordinate system. So, in the coordinate system, we know we have fixed WGS 84, UTM zone 45 N and then we press the OK button.

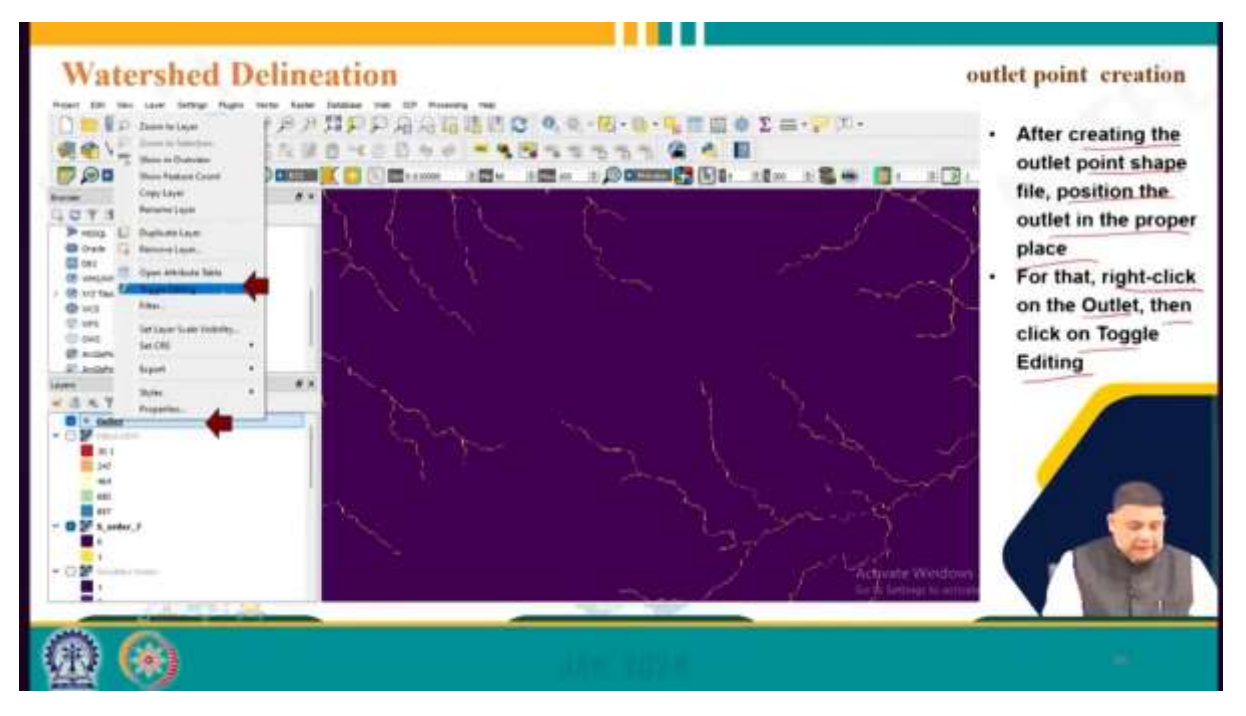

After creating the outlet point shape file position the outlet in the proper place, we must close that in the proper place, and for that we right-click on the outlet then click on the outlet and toggle editing, and then create the outlet point this provides the ability to edit the outlet name and position of the outlet location.

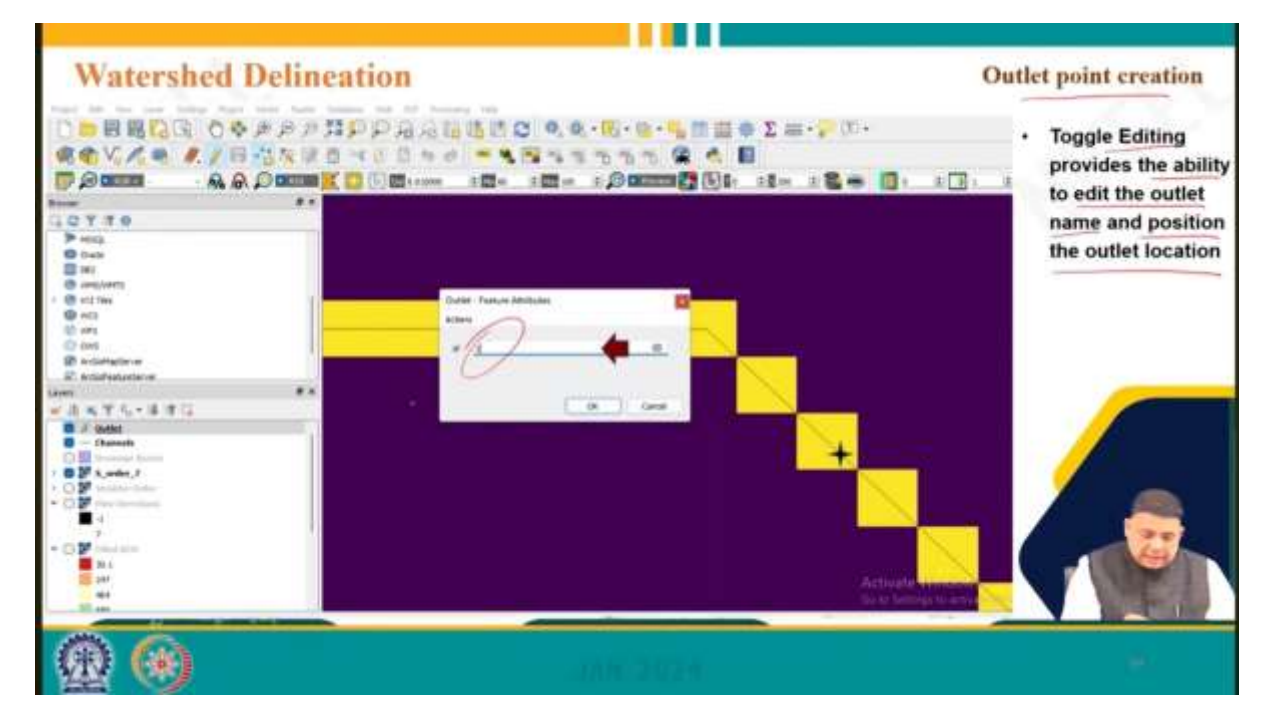

So, we can select ID give a name or a particular number, and then we can also point out where this will be located exactly.

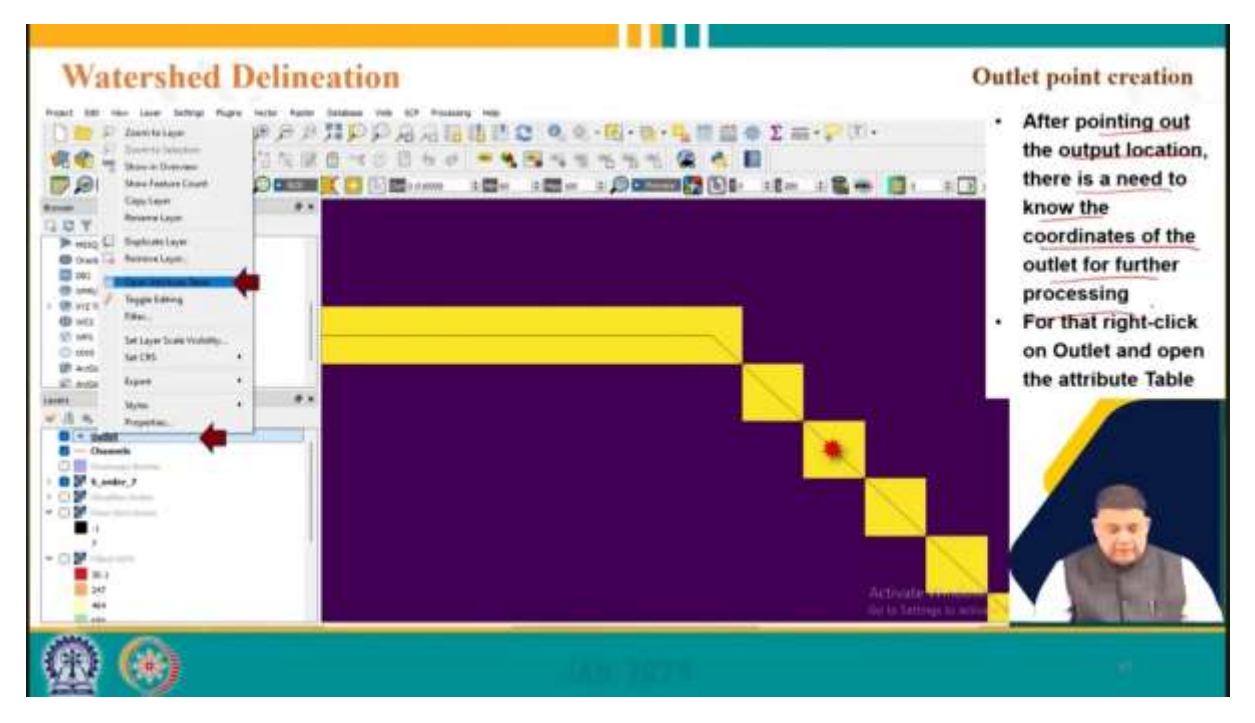

After pointing out the output location there is a need to know the coordinates of the outlet for further processing and for that, we right-click on the outlet and open the attribute table open the attribute table that is here once you what in the attribute table this is what we get.

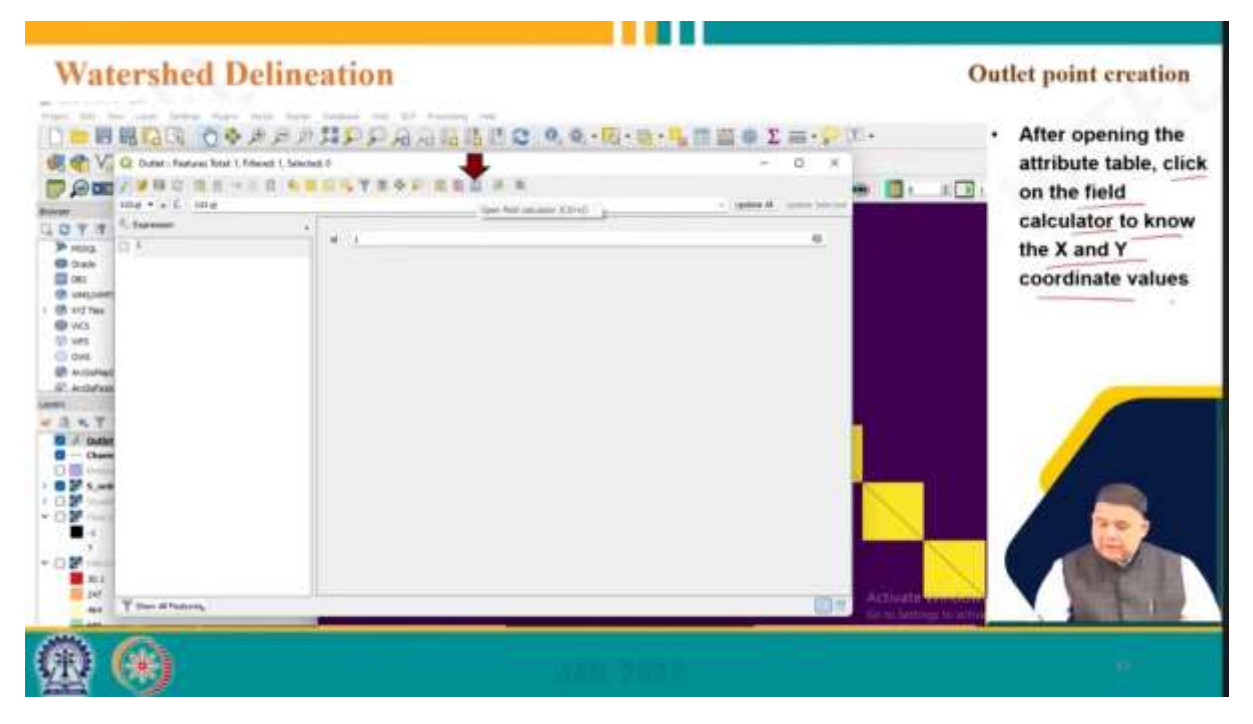

After opening the attribute table click on the field calculator to know the x and y coordinate values. So, this is the field calculator and then it will give us the x and y coordinates.

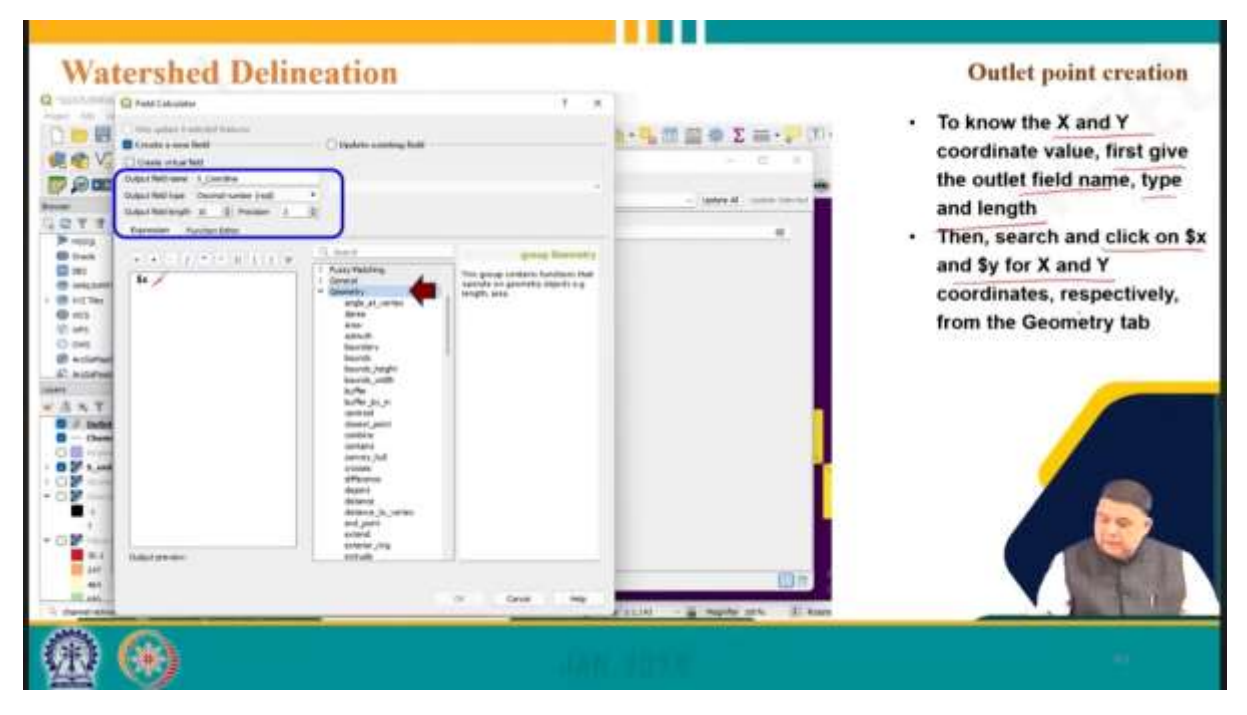

So, know x and y coordinate values gives the outlet field name type and length. So, field name whatever you have chosen, and then you must give it type and length and so and such as dollar x and dollar y for x and y.

So, it is dollar x and ah coordinates respectively from the geometric tab will give us the coordinates.

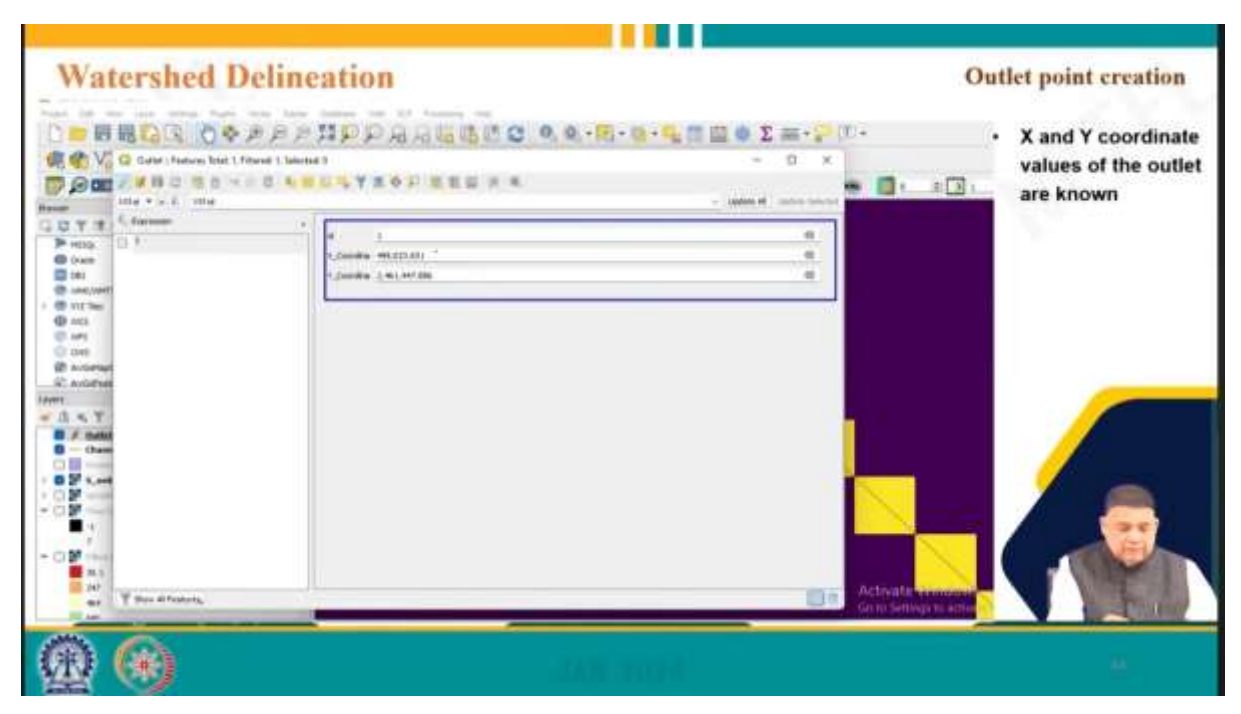

So, the coordinates of x and y are the x and y coordinates of the outlet ID we provided. So, this is here already we know the coordinates.

| Watershed Delineat | on                                             | Extraction  | of the catchment                                                                          |
|--------------------|------------------------------------------------|-------------|-------------------------------------------------------------------------------------------|
|                    | Uproverse     Provide and the server algorithm |             | After opening the<br>Upslope area, put<br>he X and Y<br>coordinate values<br>and then run |
| -                  | Nealing them                                   | Antical Win |                                                                                           |
| <b>(R) (R)</b>     | AMO THE P                                      |             |                                                                                           |

Now to extract the catchment of the selected outlet we process the upslope area and for that, we go to the upslope area put the x and y coordinate values, and then run. So, x and y coordinate what values we are putting here, and then we click the run button.

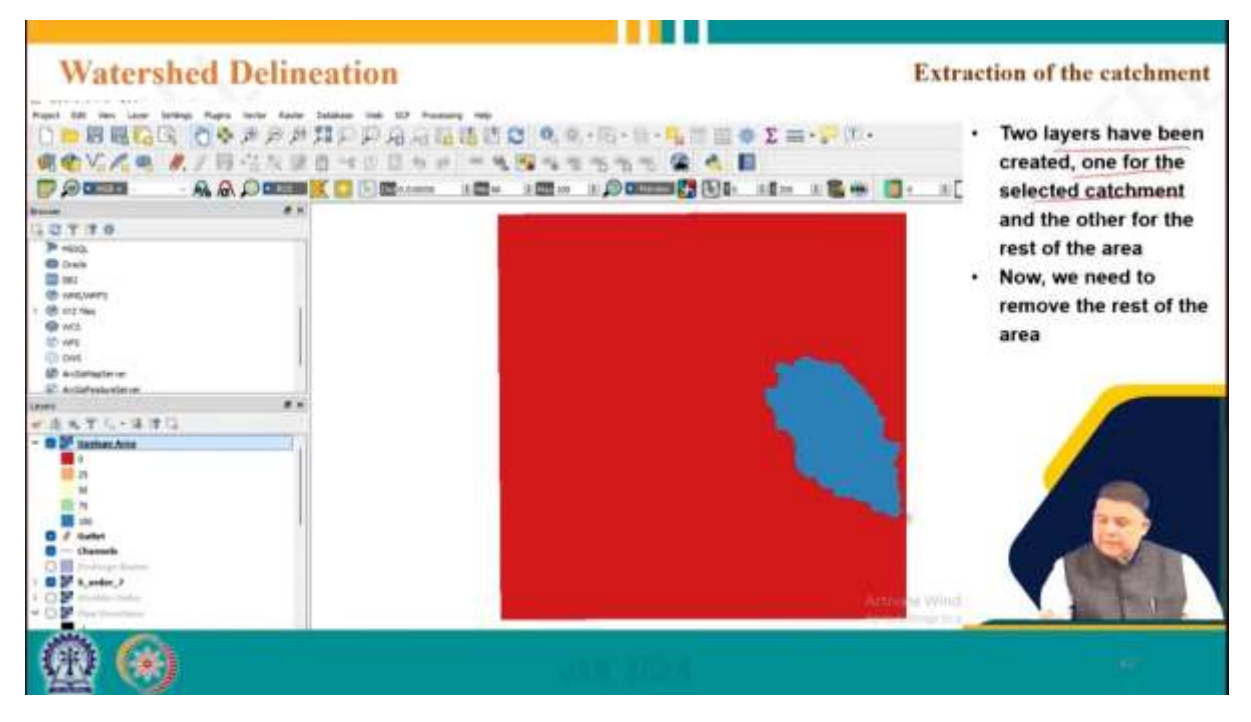

Then two layers have been created one for the selected catchment and the other for the rest of the area.

Now we need to remove the rest of the area. So, here you have two areas this is the watershed we selected this is water that we are interested in and this is the other area and we need to remove this area. So, for that, we convert the raster layer to a vector layer.

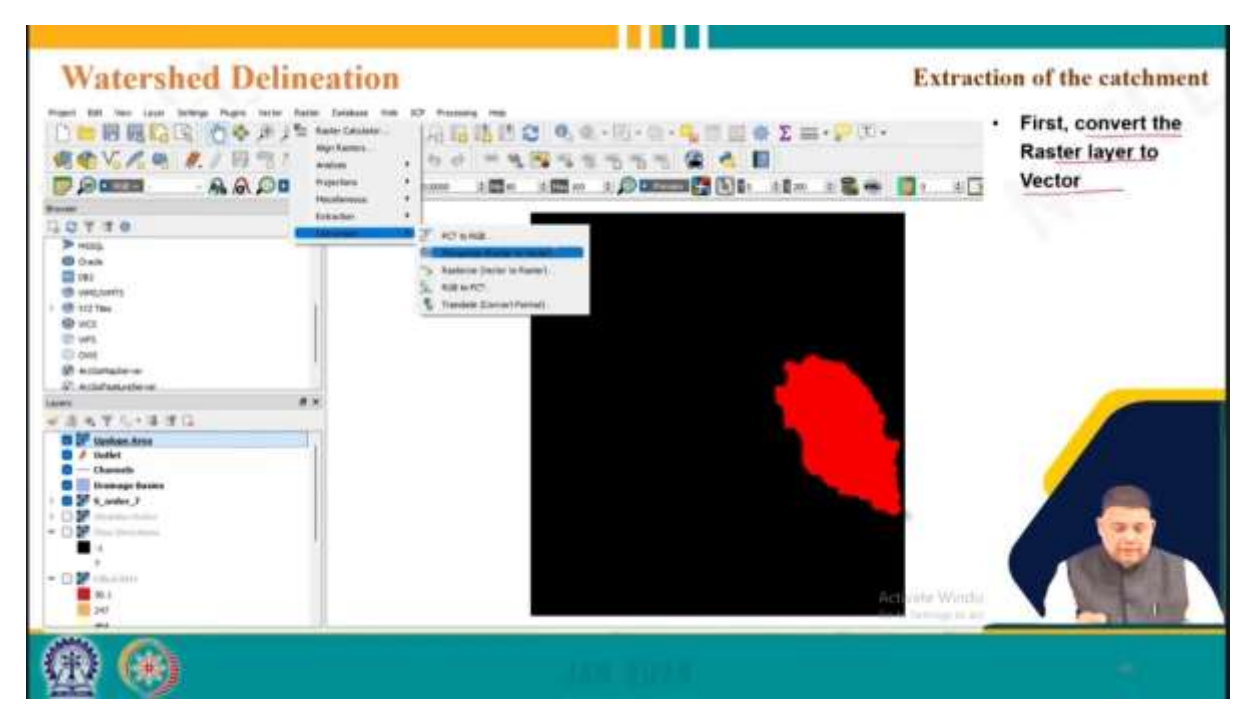

So, here is raster to vector this is here raster layer, and raster to vector we choose and that is click on the raster click on the conversion, and then polygonal that is raster to vector,

| Watershed Delineation                                                                                                    | 1                                                                                                    |                           | Extractio | on of the catchment                                                                                 |
|----------------------------------------------------------------------------------------------------|----------------------------------------------------------------------------------------------------|---------------------------|-----------|----------------------------------------------------------------------------------------------------|
| Image: Sector of the sector of the sector | Image: Section of the section of the section of th | Ng in 1 of 1996 There (3) |           | After opening the<br>Polygonize window,<br>insert the input and<br>save the output file<br>location |
| ፼ ⊛                                                                                                    |                                                                                                    |                           |           |                                                                                                    |

Then after opening the polygonalized window insert the input and save the output file. So, insert the input and this is the output and then we run the Bandra.

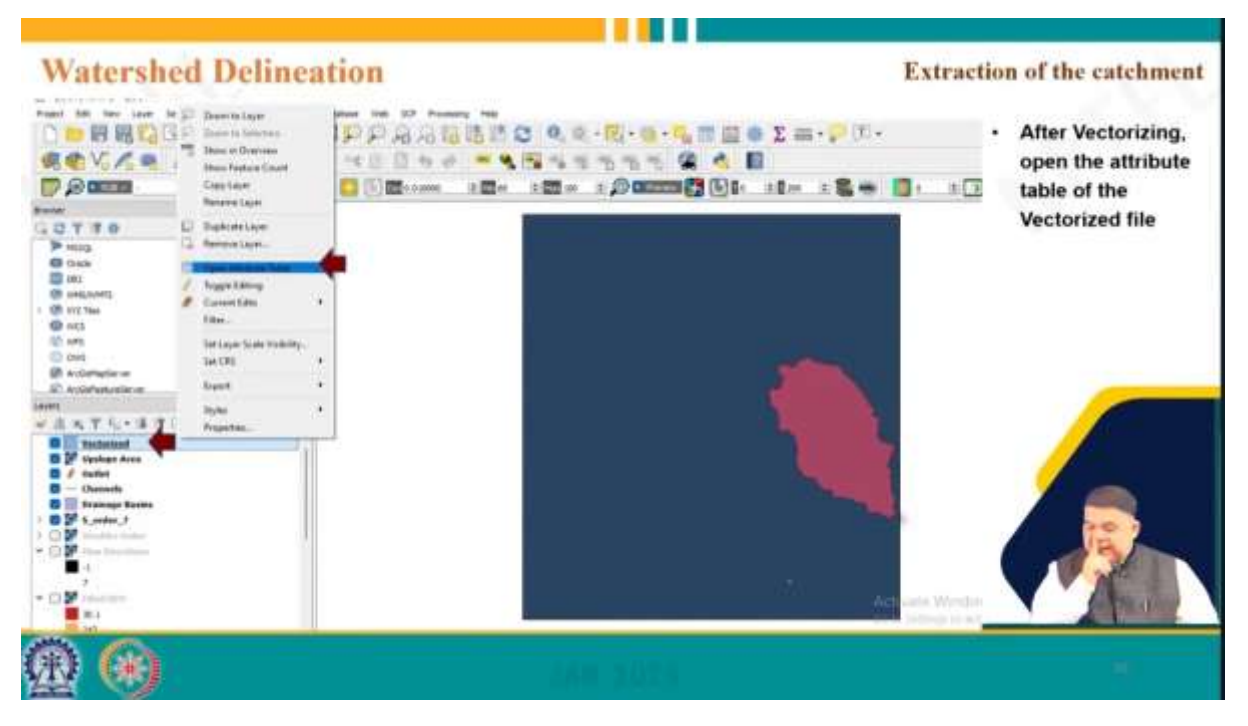

After vectorizing, open the attribute table of the vectorized file.

| Watershed Del                                                                                                    | ineation    | 11 C 9, 9 - 15 - 18 - 1, 11 21 9 2 | Extraction of the catchmen $\Sigma \equiv -\frac{1}{2}$ . The attribute table of                                                                                                    |  |  |
|----------------------------------------------------------------------------------------------------|-------------|------------------------------------|----------------------------------------------------------------------------------------------------|--|--|
| Image: Second Second | And 1 Joint |                                    | the Vectorized file<br>shows three<br>expressions: one for<br>the whole area, one for<br>the catchment and one<br>for the rest of the area<br>Delete the other two<br>except the catchment |  |  |
| D P rout     T rout     T     T     T     T     T     T     T     T     T     T     T     T     T     T     T     T     T                                                                                                    |             |                                    | Augurate Marzie                                                                                                    |  |  |
| 盤 (*)                                                                                                    |             |                                    |                                                                                                    |  |  |

So, the vectorized file attribute table here, and the attribute table of the vectorized file show three expressions, one for the whole area, one for the catchment, and one for the rest of the area. Delete the other two. We need to delete the other two, and we are only interested in one of them.

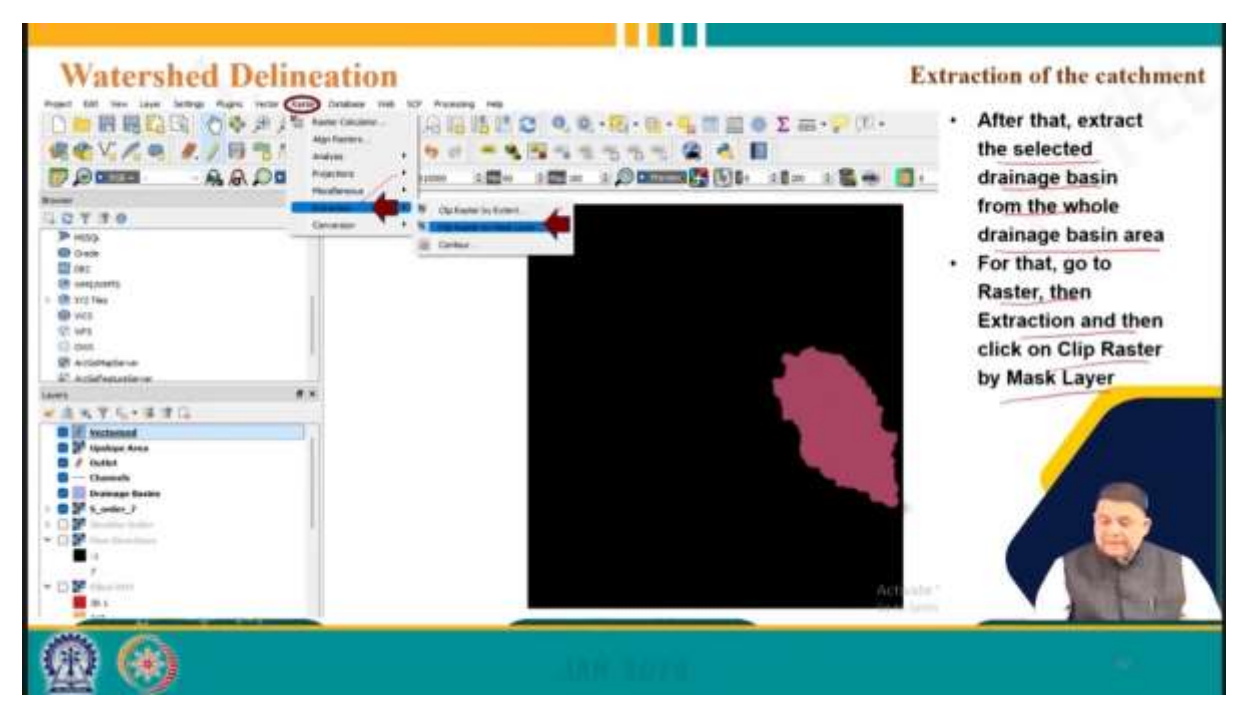

After that, extract the selected drainage basin from the whole drainage basin area. For that, we go to extraction, that is raster extraction, and clip raster by a mask layer, that is raster extraction, and clip raster by a mask layer.

| Watershed Delineati                                                                                                    | OTI                                                                                                    | Extraction of the catchment         Image: Image: |
|----------------------------------------------------------------------------------------------------|----------------------------------------------------------------------------------------------------|----------------------------------------------------------------------------------------------------|
| Constant and a second and a second and | Real And The American Street Provide Street Provide |                                                                                                    |
| (B) (B)                                                                                                    |                                                                                                    |                                                                                                    |

After opening the clipping window, the drainage basin is given as the input layer, which is what we are interested in, and then the vectorized file, considering only the selected catchment layer is given as the clip layer, and we run it in the background, and then we will get the catchment shape. So, this is the catchment shape we are getting exactly here, and the catchment boundary shapefile is shown in the figure.

| Watershed Delineati                                                                                                    |                                                      | • Subsequently, the channel network is                          |
|----------------------------------------------------------------------------------------------------|------------------------------------------------------|-----------------------------------------------------------------|
| Princip         Princip           District         Princip           District         Princip           District         Princip           District         Princip           District         Princip           District         Princip           District         Princip           District         Princip           District         Princip           District         Princip                                                                                                    |                                                      | extracted<br>• For that, open the<br>Polygon Clipping<br>window |
| Go Pringen Report<br>So Concerning Annual Concerning<br>South - South Diversion<br>Concerning South South So |                                                      | finali<br>to lat                                                |
|                                                                                                    | Genter Helloffill & bar 181144 - a Marin 1875 2 form | 11 <sup></sup>                                                  |

Then we can go for extraction of channels.

So, extraction of channels, and for that, the channel network is extracted by clicking on the polygon clipping window. So, we have to search for clip or polygon clipping, that is what we have to look for, and then after opening the polygon clipping window, the catchment shapefile is given as a clip feature.

| Demails Operation                                                                                                    |                                                                                                    | Extraction of channe                                                                                                    |
|----------------------------------------------------------------------------------------------------|----------------------------------------------------------------------------------------------------|----------------------------------------------------------------------------------------------------|
| Image: Source of the second second | A Cook of a cook of a cook of a | After opening the<br>Polygon Clipping<br>window, the<br>catchment shape fi<br>is given as a Clip<br>feature<br>Channel is given as<br>an Input feature<br>The output feature<br>then saved |
|                                                                                                    | Anatoriana Anatoria                                                                                                    |                                                                                                    |

So, here, the catch channel is given as the input feature, so channels are given as the input feature, that is what we are interested in, the output feature is then saved, this is the output feature that is where we want to save it, and then we click on the run. So, this is what we get, the channels of the selected catchment are shown.

|                                 |                 | The channels of the<br>selected catchment |
|---------------------------------|-----------------|-------------------------------------------|
| 2770                            |                 | are shown                                 |
| O overs                         | 148-5           |                                           |
| C volumes<br>C est the<br>C vol | FL Z VY         |                                           |
| 40 wes<br>C ows                 | 2 John 12       |                                           |
| Ø schehelere<br>E schehelere    | E. Val          |                                           |
| 8474-876                        | 1 mil to m      |                                           |
| Output Instance                 | 1 78883         |                                           |
|                                 | 12465           |                                           |
| C / Outline<br>D E              | 2 m M           | 22                                        |
|                                 | 200             |                                           |
|                                 | Suraive Suraive |                                           |

So, we are now able to see our catchment as well as the channels.

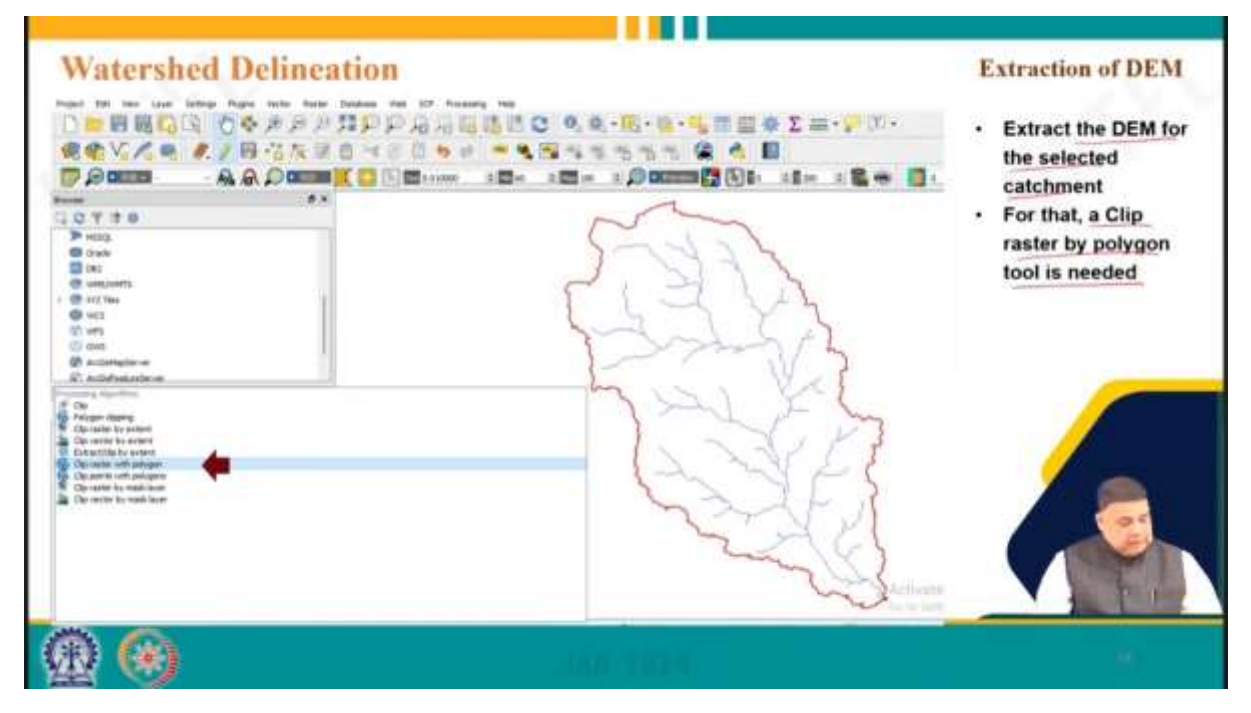

Then we extract the DEM for the selected catchment. For that, a clip raster by polygon tool is needed.

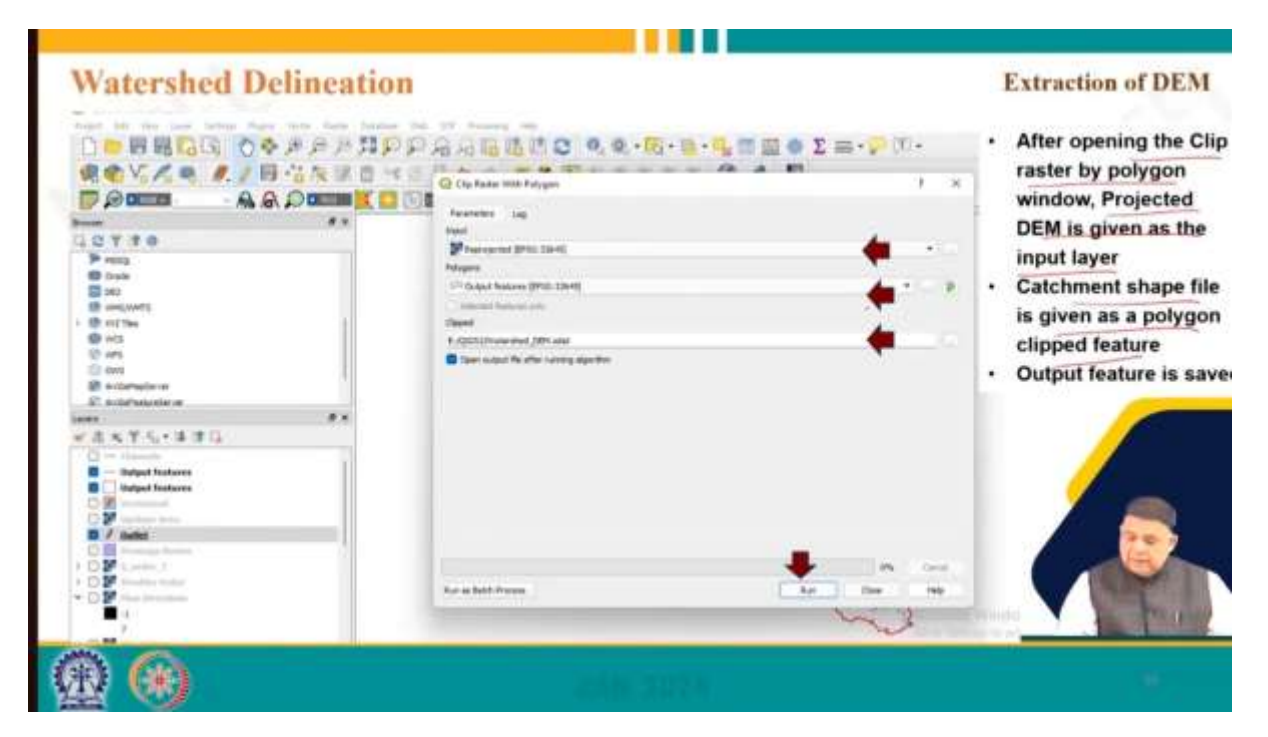

So, for that, after opening the clipped raster by polygon window, projected DEM is given in the input file, the catchment shapefile is given as the polygon clip feature, and the output feature is saved by clicking on run.

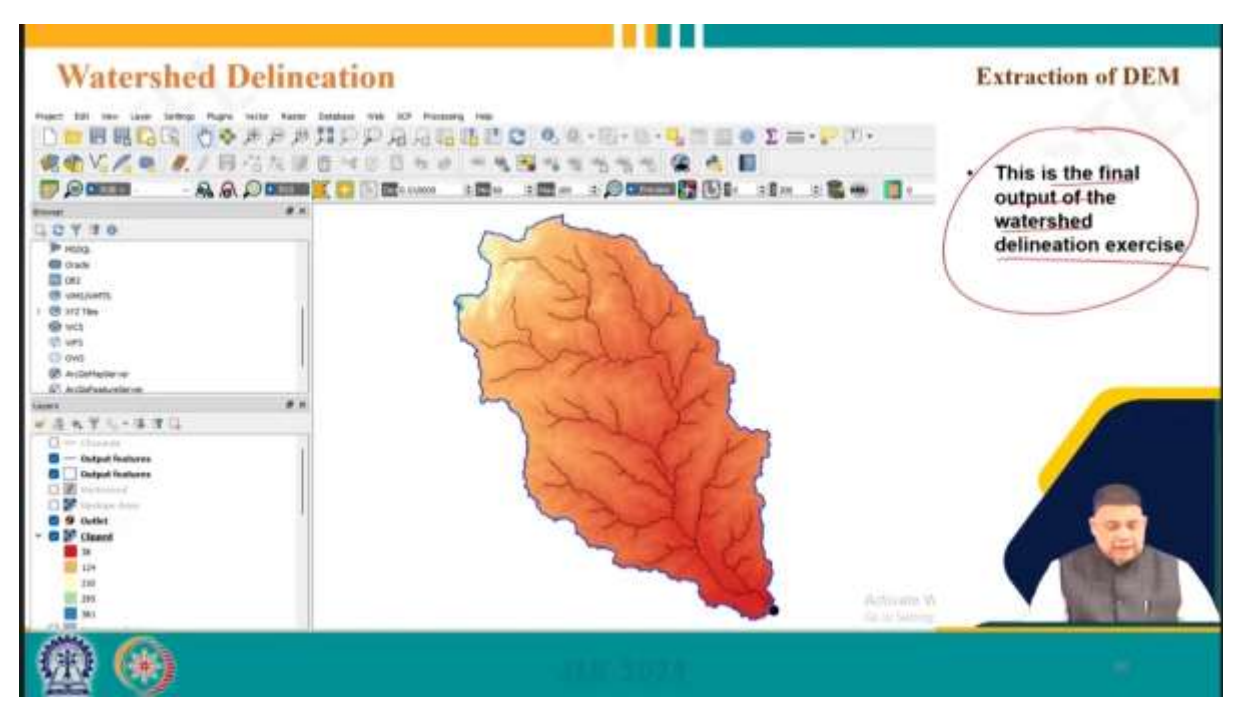

So, this is the final output of the watershed delineation exercise. As you can see, we started with the DEM, and by using different features, finally, we extracted the watershed boundary and the watershed channel, that is what watershed delineation is all about. So, that is how we have extracted the DEM now.

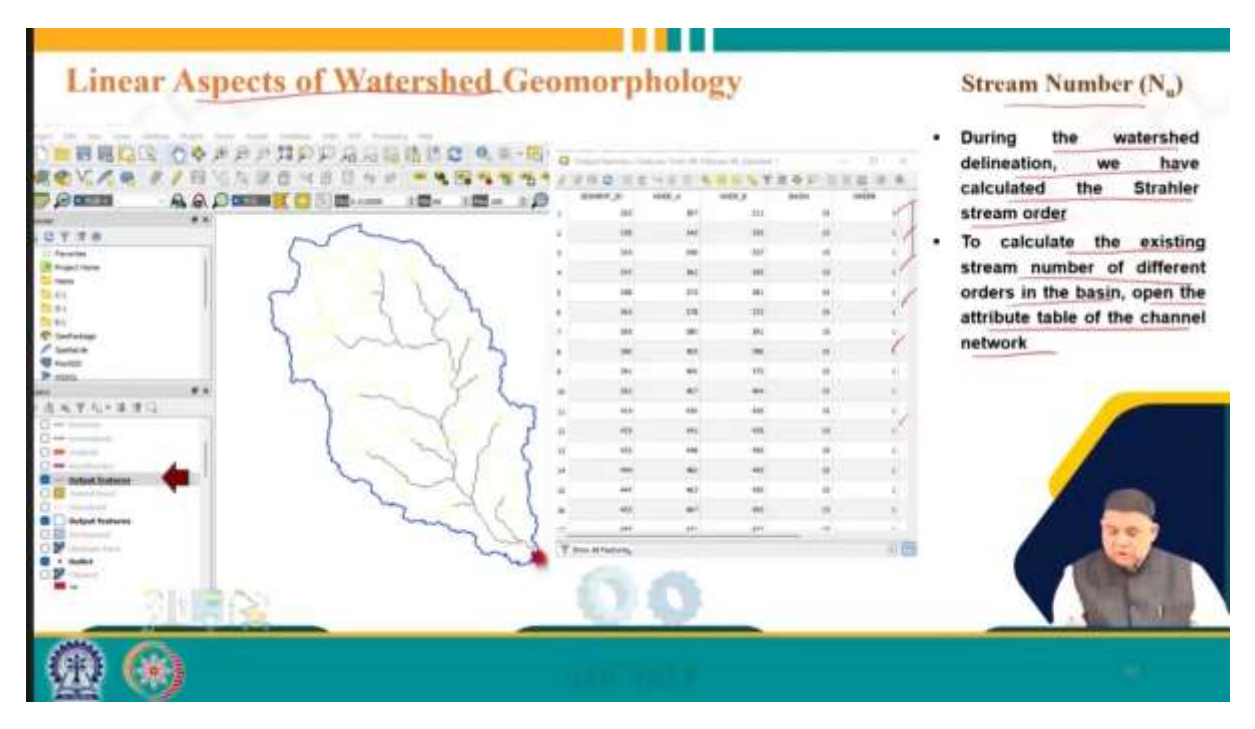

Now, once we have delineated the watershed, then we can go and play with the morphological characteristics of the watershed, that means we can determine the morphological characteristics of the watershed, and already just repeat that we had linear aspects, aerial aspects, and relief aspects, that is based on limit perimeter, stream order, stream number, bifurcation ratio, stream length, length ratio, watershed area, shape, drainage density, stream frequency, watershed slope, relief, relief ratio, dissection index, and rugged net index the definition and how they are defined that we have already seen in the previous lecture. Now we are just saying using the QGIS how to determine them.

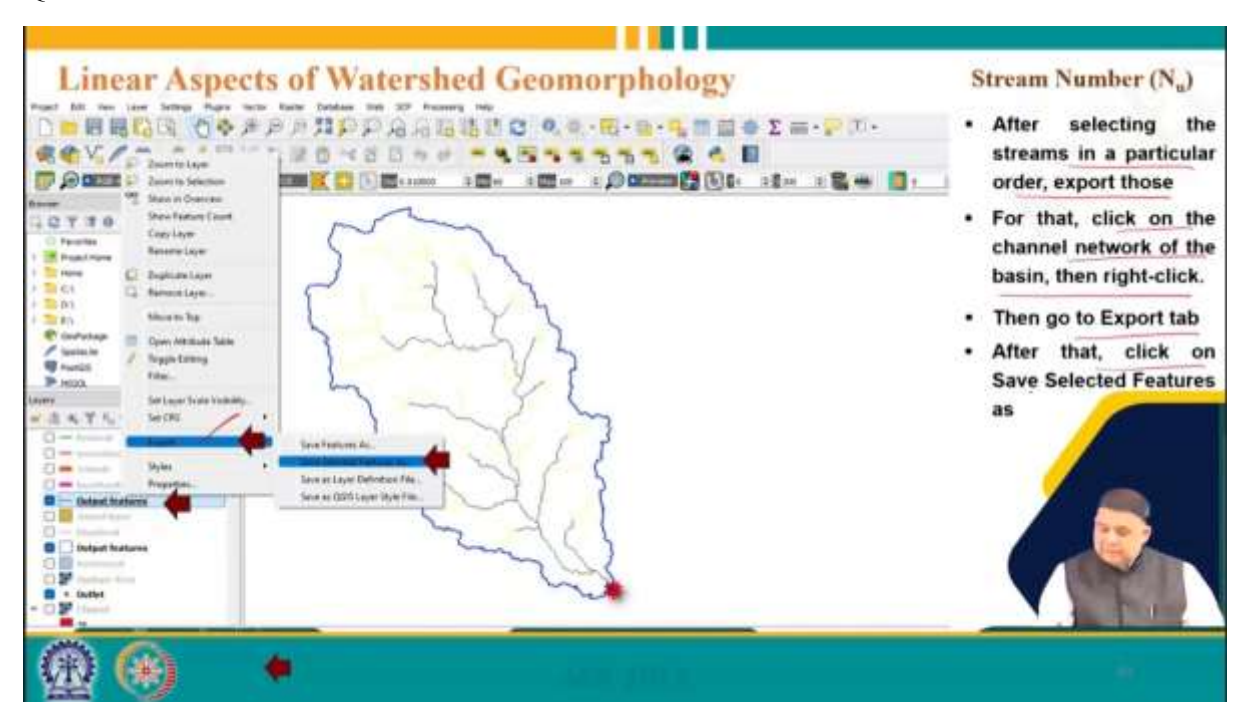

So, coming to linear aspects of watershed geomorphology. So, the first thing is the stream number. During the watershed delineation, we have calculated the Stahler stream order. So, we know what order streams are there and to calculate the existing stream number of different

orders in the basin we open that attribute table of the channel network. So, we must just open the attribute window and here you can see that these are orders channel orders or so near channel order different channel order first-order streams are being shown.

|                                                                                                    |                         |                | 42-   |                                       |                                                                                                    |
|----------------------------------------------------------------------------------------------------|-------------------------|----------------|-------|---------------------------------------|----------------------------------------------------------------------------------------------------|
| Linear Aspects of V                                                                                                    | Vatershed Geo           | morpholo       | gy    |                                       | Stream Number (N <sub>u</sub> )                                                                                                    |
|                                                                                                    | large Weith Larger at . | 479-8<br>479-8 | · · · | • • • • • • • • • • • • • • • • • • • | Save the selected streams<br>in particular order as a<br>shape file.<br>In a similar process,<br>lifferent order streams are<br>separated and saved |
| Bertanstell     Bertanstell     Bertanstell     Bertanstell     Constant     Constant     C |                         |                |       |                                       |                                                                                                    |
| @ 🛞                                                                                                    |                         | 341( 2023)     |       |                                       |                                                                                                    |

Select the order of the stream, let us say stream order number 1 you select, and then after selecting the stream in a particular order, export those. So, you must export the selected feature here as you can see and for that click on the channel network of the basin, then right-click go to the export tab and save selected click on the save selected features.

So, save selected features when we click then we will get the yes save the selected streams in a particular order is a shapefile that is here that is first-order dot shape, first-order we have selected. In a similar process, we can separate different order streams and save we can do that by clicking on the ok button here.

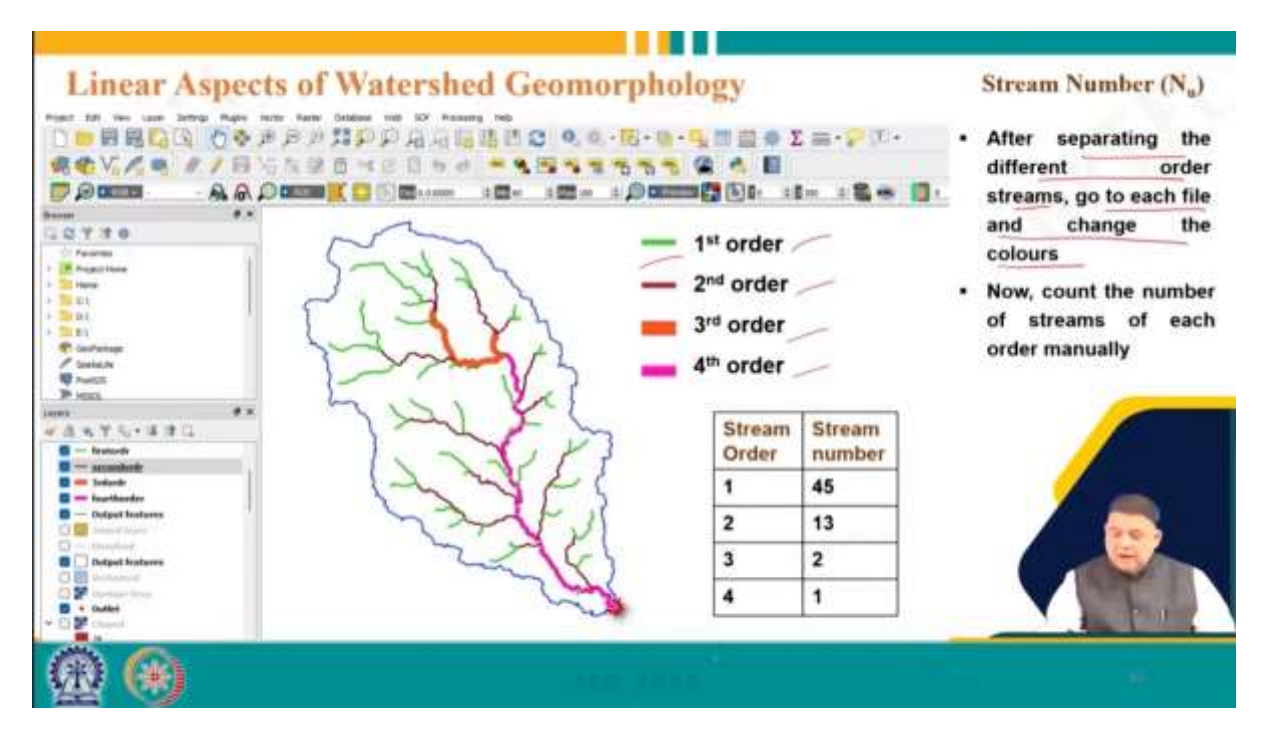

So, after separating the different order streams, we can go to each file and change the colour also. So, now, we can see that the first-order is given the green colour, second-order red, third-order orange, and fourth-order pink.

So, you can see that it is a fourth-order stream and a fourth-order watershed, and the highest order at the outlet is 4. Then, of course, we can count the number. So, for different order systems, the number is 45, 13, 2, and 1 for this.

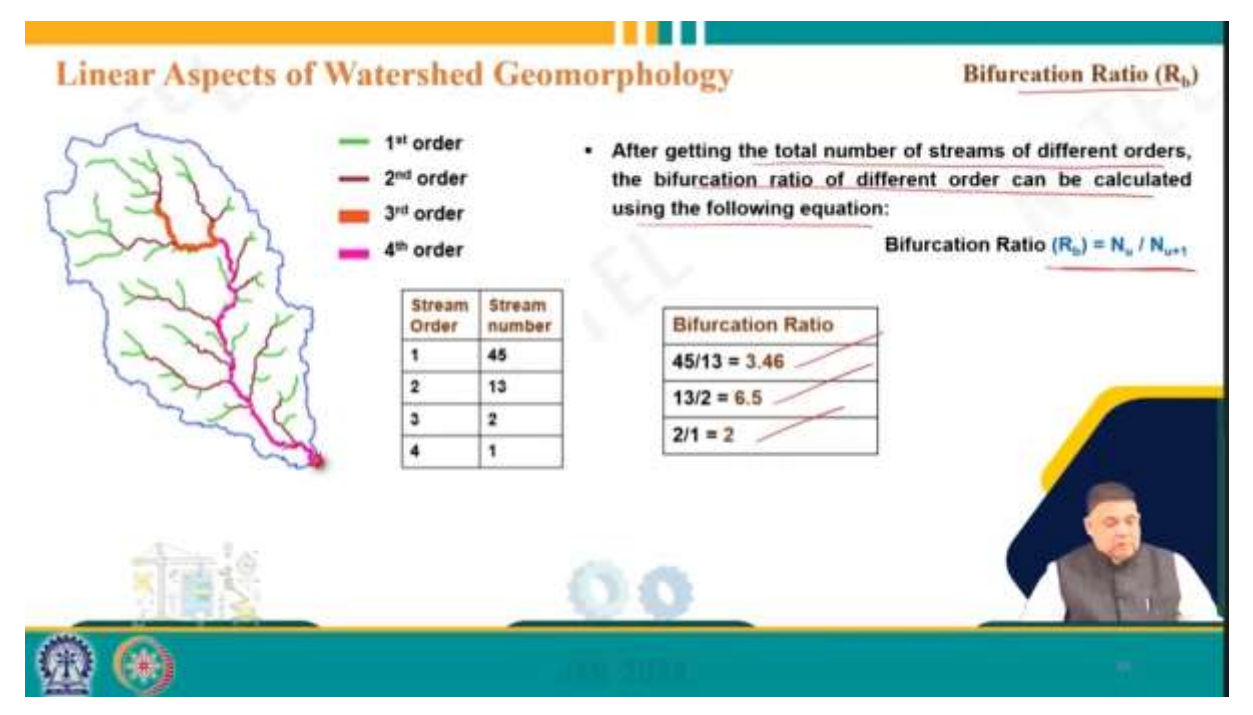

Now,  $N_u$ , we discussed  $N_u$ , so we obtained that  $N_u$  value. So, now, once we know  $N_u$ , we can calculate the bifurcation ratio easily.

After getting the total number of streams of different orders, the bifurcation of different orders can be calculated with the following equation. We know the numbers, so we can find out the

values 3.46, 6.5, and 2. So, these are the different values we have obtained of the bifurcation ratio using QGIS. Earlier, we discussed how to do it manually also, and  $R_b$  should be greater than 1. So, that is satisfied in this case.

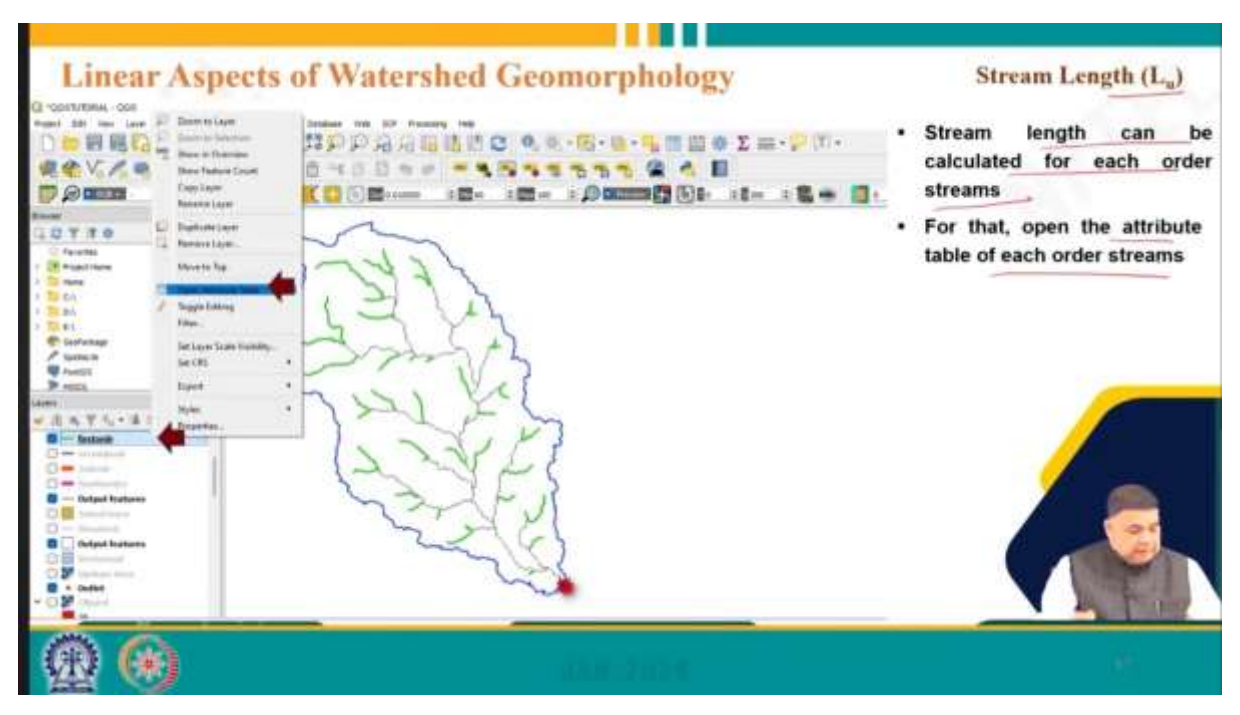

Then comes stream length. Stream length can be calculated for each order stream. Of course, we must open the attribute table every time. For that, open the attribute table of each order stream, and so, it is here.

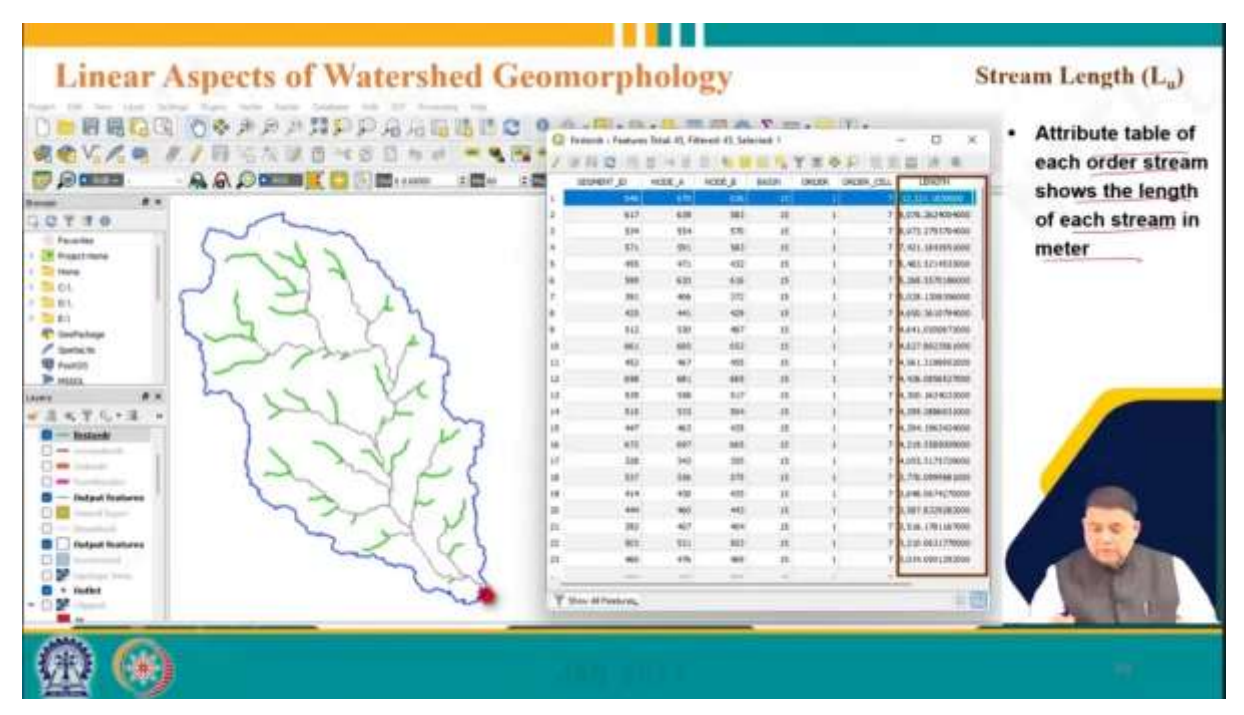

The attribute table of each order stream shows the length of each stream in meters. So, different orders and different streams are shown here, and we need to calculate the total length.

| Anali bit van Lape britag in<br>Anali bit van Lape britag in<br>Port in<br>Port i | Control     Control     Contro     Control     Control     Control     Control     Control     Co | <section-header><section-header><section-header><section-header><section-header><section-header><section-header><section-header></section-header></section-header></section-header></section-header></section-header></section-header></section-header></section-header> | <ul> <li>To calculate the total length, first dissolve all streams in a single stream of a particular order using Dissolve tool</li> <li>For that, click on Vector, then click on Geoprocessing tools</li> <li>Then click on the Dissolve</li> <li>After opening the dissolve tool, select the different order streams as input</li> <li>Then, Run the application</li> </ul> |
|----------------------------------------------------------------------------------------------------|----------------------------------------------------------------------------------------------------|----------------------------------------------------------------------------------------------------|----------------------------------------------------------------------------------------------------|
| C Subject Traductor                                                                                                    | Run as Batch Process                                                                                                    | Ren Balageet Date Hep                                                                                                    |                                                                                                    |

To calculate the length, first dissolve all streams into a single stream of a particular order using the dissolve tool.

So, we must use the dissolve tool in this case. Click on the vector here, then click on the geoprocessing tool, and then on the dissolve tool. So, from vector geoprocessing and dissolution. These are the orders we must click, and after opening the dissolve tool, select the different order streams as input. So, first order, second order, and so on. In this case, we say let us say we are putting first order streams, and then we run the application.

| Linear As                                                                                                    | spects of                                                                                                    | Watershe                                                          | Q (manual future)<br>/ # # # Q (m) (0<br>#046/# JD 14006_A<br>1 407 444 | Hotel C Henned C Learned D<br>Hotel at 10 March 10 March 10<br>Hotel at 10 March 10 March 10<br>NOTE at 10 March 10<br>NOTE at 10 March 10 |                      | Stream Length (L <sub>u</sub> ) |
|----------------------------------------------------------------------------------------------------|----------------------------------------------------------------------------------------------------|-------------------------------------------------------------------|-------------------------------------------------------------------------|----------------------------------------------------------------------------------------------------|----------------------|---------------------------------|
| SAUL Millions - SAUL<br>SAUL Millions - SAUL<br>Saul Antonio - Saul Antonio - Ind<br>Augusta Antonio - Saul<br>Antonio - Saul Million<br>+ + ( 7 - + 1 + 1 + 1 + 1)<br>(ant (saught) | +<br>1                                                                                                    | george Regering prior<br>Regering franklines priorit<br>and table | To calculate<br>the dissolve     Then open t                            | the length, first<br>file<br>be field calculate<br>giving all the inp                                                                      | open the attribute   | Table of                        |
|                                                                                                    | Operators     Operators     Operators     Operators     Operators     Operators     Operators     Operators     Operators     Operators     Operators |                                                                   | <ul> <li>Similarly, le<br/>calculated</li> </ul>                        | ngth of the othe<br>Stream Order                                                                                                    | stream length (m     | can also be                     |
| Organizations: 100177-200000000     The and adding information     add reads of Automaticals                                                                                         | a lange to the second                                                                                                    | and the first of the                                              |                                                                         | 2<br>3                                                                                                    | 101581.51<br>3598.02 |                                 |
| <b>6</b> 6                                                                                                    |                                                                                                    | Cont No.                                                          | V                                                                       | 4                                                                                                    | 43792.40             |                                 |

To calculate the first order, the attribute table of the dissolve file we must open and open the fill calculator, and we can then after giving all the input, length will be calculated. So, the length of the first order will be calculated by pressing ok. So, you get here the total length of the first

order is 153,177 meters. For second order, third order, and fourth order, the other different orders, and this stream length we have obtained.

| Stream | Stream length (m) | RL    | the following equation    |
|--------|-------------------|-------|---------------------------|
| 1      | 153177.71         |       | $R_{L} = L_{u} / L_{u-1}$ |
| 2      | 101581.51         | 0.66  |                           |
| 3      | 3598.02           | 0.035 |                           |
| 4      | 43792.40          | 12.17 |                           |
| 4      |                   |       |                           |

Once we have that, then we can calculate the R L values using this relationship, stream length ratio, already discussed.

Then we come to the aerial aspects, that is the watershed area.

| Areal Aspects of Watershed                            | Geomorphology                                                                                                    | Watershed Area (W <sub>A</sub> )<br>To calculate the area of the watershed, right-click on watershed file, go to attribute table and open                              |
|-------------------------------------------------------|----------------------------------------------------------------------------------------------------|----------------------------------------------------------------------------------------------------|
| Watershed area<br>(m <sup>2</sup> )<br>924,655,242.67 | Control of Control of Contro of Control of Control of Control of Control of Control of Control | <ul> <li>Then click on the field calculator and open</li> <li>Give all the inputs and type Sarea to calculate the area of the watershed</li> <li>James - 4i</li> </ul> |
|                                                       |                                                                                                    | Trade Weidner                                                                                                    |

To calculate the area of the watershed, right-click on the watershed file, go to the attribute table again, click on the fill calculator, and open. So, here give all the inputs and type the dollar area here. Calculate the area of the watershed. So, the watershed area comes out to be this many square meters, it is in a square meter. So, you can, if it is square kilometers, it is more. So, it is 924 square kilometers you will get here.

| Areal Aspects of Watershed Geometry                                                                                                    | C fadi carver<br>C fadi carver<br>Insure carver<br>Construction face<br>Construction<br>Construction<br>Construc | Interior control tod | Watersh<br>T ×<br>T ×<br>T ×<br>T ×<br>T ×<br>T ×<br>T ×<br>T × | ed Perimeter (W <sub>p</sub> ) <ul> <li>Similarly to calculate the perimeter of the catchment, type</li> <li>Sperimeter in the field calculator</li> <li>Then perimeter is calculated.</li> <li>Go to the attribute table of the watershed to see the perimeter</li> </ul> |
|----------------------------------------------------------------------------------------------------|----------------------------------------------------------------------------------------------------|----------------------|-----------------------------------------------------------------|----------------------------------------------------------------------------------------------------|
| Construction from the second second sec | Sold areas 1000 million                                                                                                    | ł                    | Table Page                                                      |                                                                                                    |

Then, the perimeter, similarly, to calculate the perimeter, we type dollar perimeter here, and then the perimeter is calculated which comes out to be 237,536.91 meters. All units are meters here and then go to the attribute table of the watershed to see the perimeter. So, it is here which is here and the same thing here.

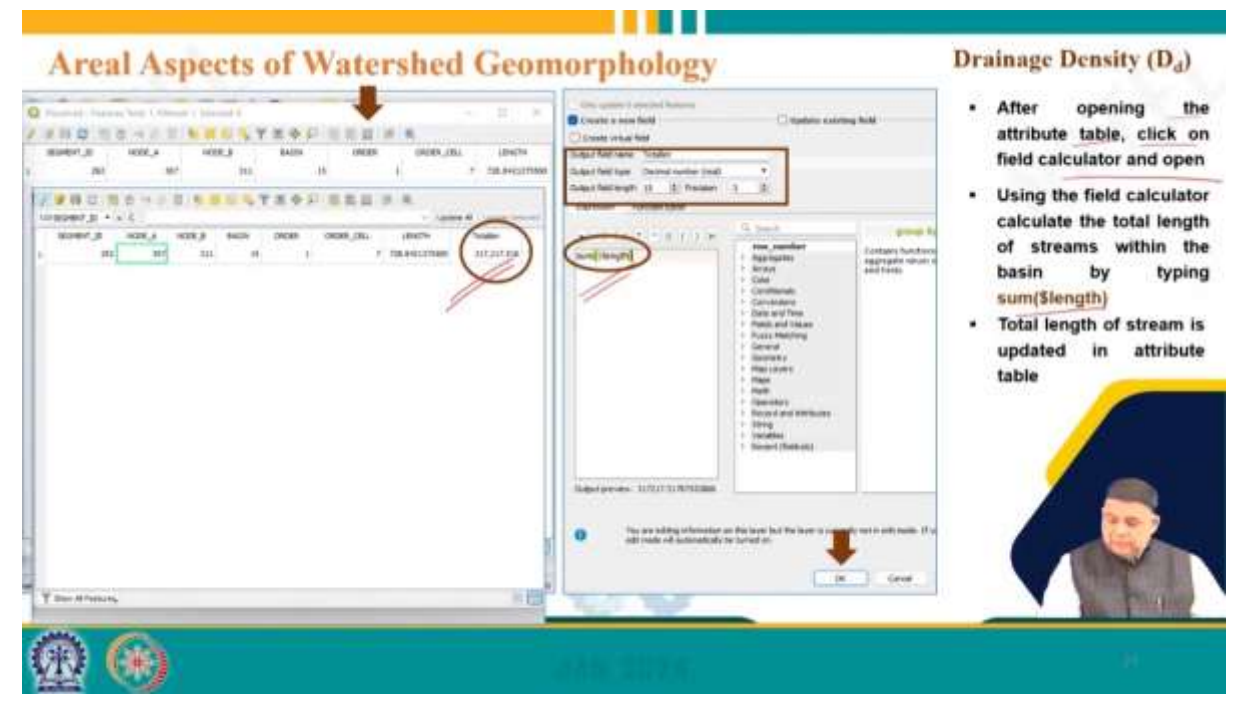

Then comes drainage density. Of course, for calculating the drainage density, we calculate the total length of the streams in the basin. That means we need to dissolve all streams into a single layer. So, already we have seen the dissolve function. So, the vector geoprocessing tool, dissolved and we dissolved everything into one layer, and then clicked on the run. Then open the attribute table of the dissolve file by right-clicking on the dissolve file and after opening the attribute table, click on the fill calculator and open, we have to type some length here, some

dollar length to get the same length, and the total length comes out to be here 312,217.518. This is uploaded here.

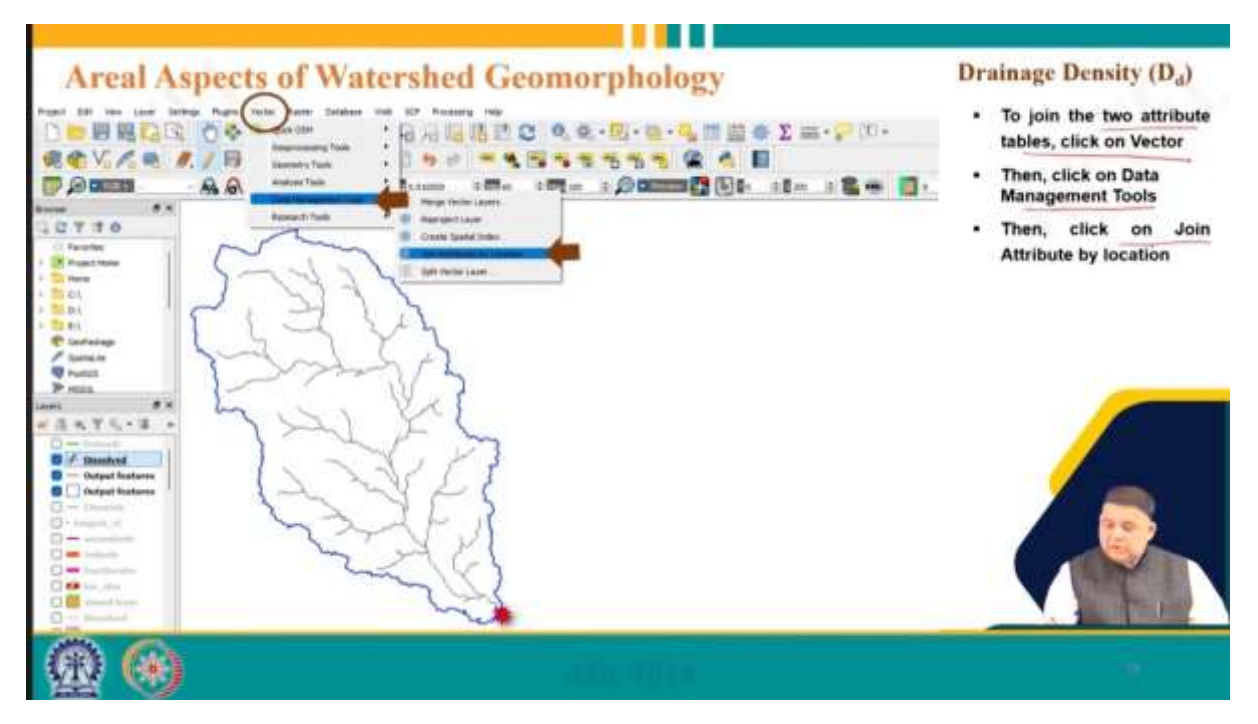

And then the total length of the stream in the basin is calculated and displayed in the attribute table of the dissolve file which we can see here and previously we have calculated the catchment area. So, now we know the calculated area, we know the total length. So, we can join these two attribute tables, one to calculate the drainage density. So, joining attributes to join the two attribute tables, click on vector, then data management, then click on join attribute by location and then we give the opening a join attribute location both the files are given as input.

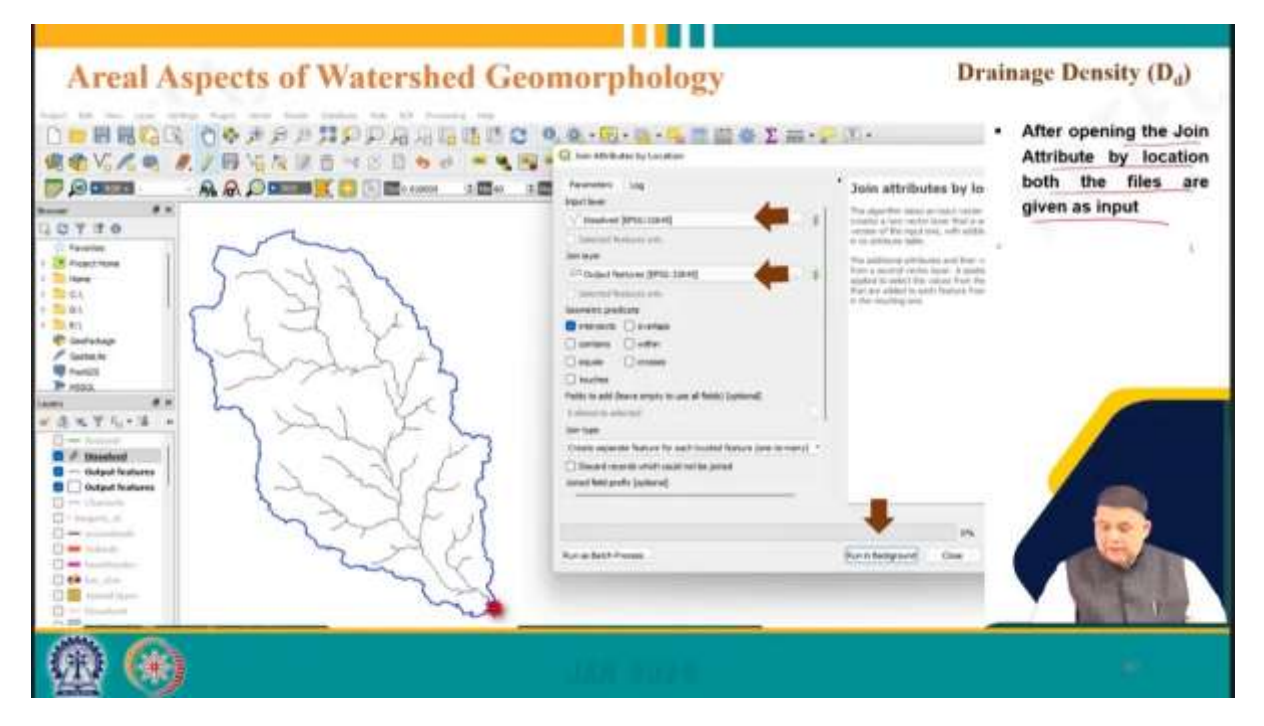

then we run it in the background and the attribute tables of both files are joined and shown in one attribute table we will right-click on the new join layer and open the attribute table.

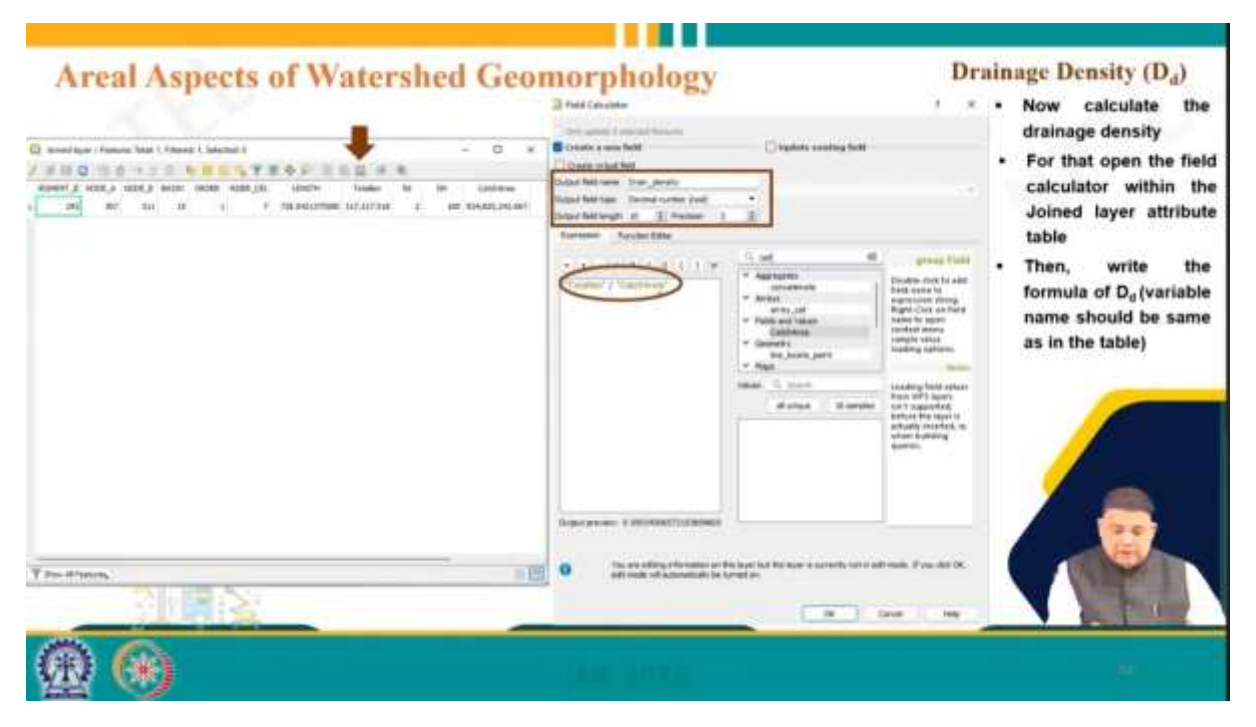

From here the length and catchment area are shown together and then we can calculate the drainage density for that total n by catchment area we have to calculate that is the formula we know for drainage density and then output the file name field name we are saying drainage density.

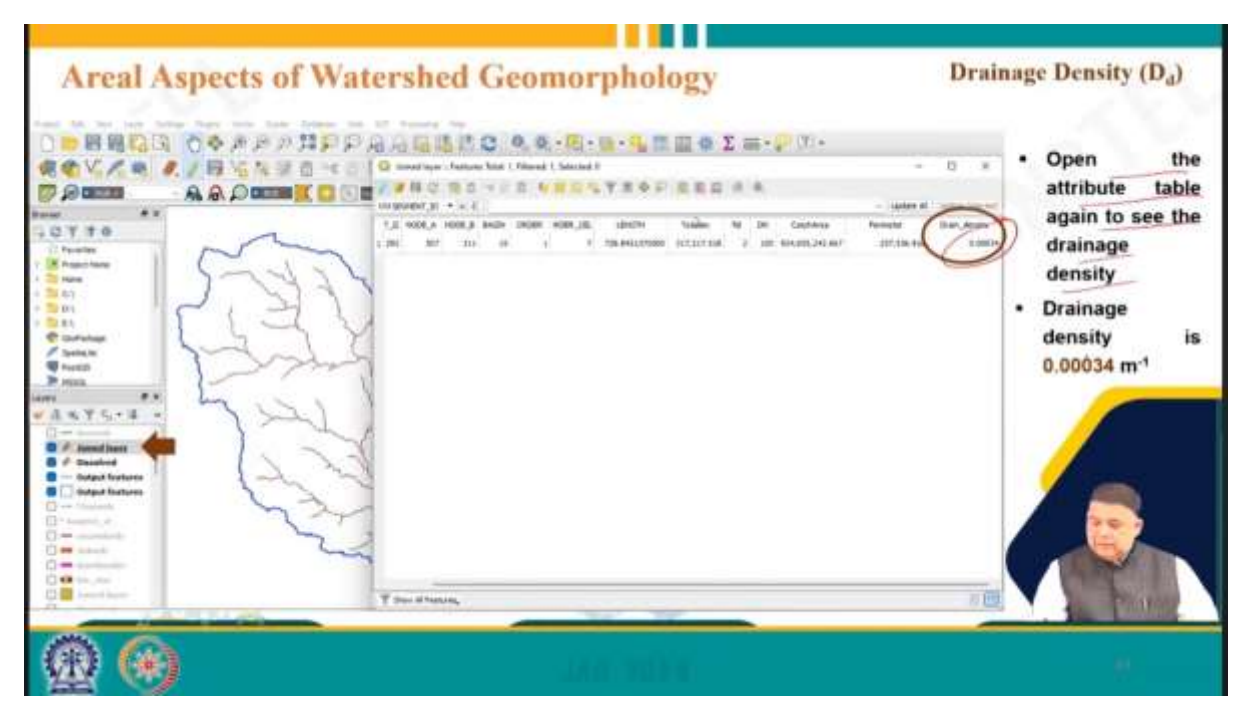

So, when we run, we will get a drainage density of 0.00034. So, that is the answer from QGIS for drainage density. Now, open the attribute table again to see the drainage density, and it comes out to be 0.0034 per meter area by length. So, per meter, it comes out.

| Linear Aspects of Watershed (                                                                                                    | Geomorphology                                                                                                    | y.    | Longest Flow Path                                                                                     |
|----------------------------------------------------------------------------------------------------|----------------------------------------------------------------------------------------------------|-------|----------------------------------------------------------------------------------------------------|
|                                                                                                    | Construction of the second second secon                                                                                                    | ← • 1 | After selecting the streams<br>within the longest path,<br>export those streams in a<br>separate file |
| Composition     Composition     Composition     Composition     Composition     Composition     Composition                                                                                                    | Decading<br>December Hardwood<br>Material Stations<br>Material Stations<br>Mat |       | For that, right-click on<br>drainage network file, then<br>click on export                            |
| Manuri Na<br>Serie Annata Man<br>Serie Annata Man<br>Serie Annata Man<br>Manuri Man                                                                                                    | Augusting     Augusting     Augusting     Augusting     Augusting     Augusting     Augusting     Augusting     Augusting                                                                                                    | -     | Then, click on Save<br>Selected Feature as     Give an output file name<br>and save                   |
| And the set have base values.                                                                                                    | Voren Optimus     dittall top     ter     ter     ter                                                                                                    |       |                                                                                                    |
| Provide<br>Provide<br>Pro |                                                                                                    | ÷     |                                                                                                    |
| <b>@ ®</b>                                                                                                    | JANK MIDTIN                                                                                                    |       | 9                                                                                                    |

Then, again, in linear aspects of watershed geomorphology, we can also calculate the longest flow length.

That means, most of the things you have known. So, the only thing is that we must open the attribute table for the drainage network.

| Linear Aspects of                                                                                                    | Watershed Geo                                                                                                    | morphology                                                                                                    | Longest Flow Path                        |
|----------------------------------------------------------------------------------------------------|----------------------------------------------------------------------------------------------------|----------------------------------------------------------------------------------------------------|------------------------------------------|
| Paganeters tag<br>People (IL (PPO) (Sere))<br>Second Factors only<br>People (IL (PPO) (Sere))<br>Comment anished<br>Death<br>Death<br>Comment anished<br>Death<br>Comment anished<br>Comment anished | Dissolve     The second second s | <ul> <li>The longest flow path consistent streams; therefore, there is a n total length</li> <li>For that, Dissolve tool is needed</li> </ul> | its of a number of need to calculate the |
| Ren as Baldy Prostate                                                                                                    | Ren n Madgment Class                                                                                                    | 00                                                                                                    |                                          |
|                                                                                                    |                                                                                                    | 100,2024                                                                                                    |                                          |

The longest field of stream we must find basically for that, select the stream manually in the attribute table which is the longest flow path. So, stream order 4 is what you are interested in. A particular order has the highest length. After selecting the stream within the longest path, export these streams in a separate file. For that, right-click on the drainage network file, then click on export. So, here drain network file export click on the save selected feature give an output file name, and save. So, that is what the error is. So, we are calling it the longest stream

and the longest flow path consists of many streams. Therefore, there is a need to calculate the total length, and that means we need to use a dissolved table. We already know to dissolve vector geo-processing, then dissolve, and then by doing that, open the attribute table of the longest flow path file, and the total longest flow path will be shown here in meters.

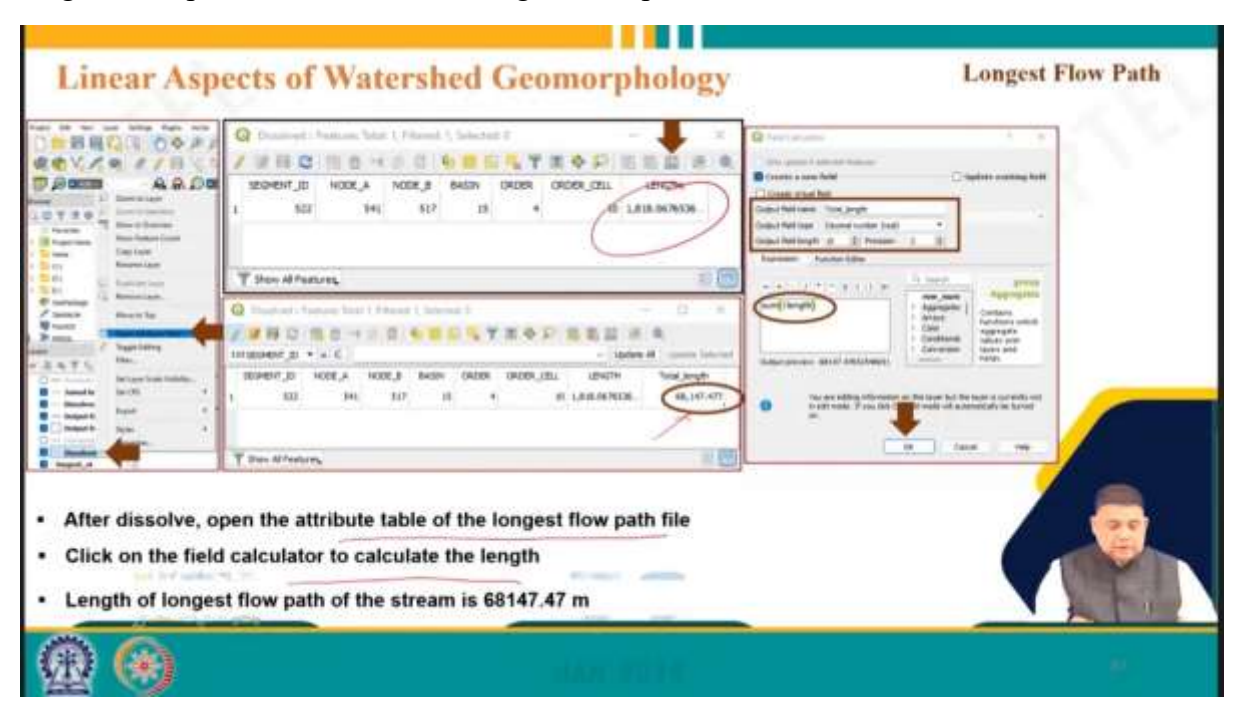

And then, of course, we can calculate the sum length, which of course, the total length here is 68,147.4777. This is for a particular order. So, the total length after putting this formula, only we will get that is the total length.

| Linear Aspects of Watershed Geomorphology                                                                                                    |                                                                                                    |
|----------------------------------------------------------------------------------------------------|----------------------------------------------------------------------------------------------------|
|                                                                                                    | Watershed Length (L <sub>W</sub> )                                                                                                    |
| Image: State State State         Image: State State         Image: State State         Image: State State         Image: State State         Image: State         Image: State         Image | Watershed length will be calculated by<br>measuring the distance between two point<br>Point will be selected manually (outlet and<br>any point on perimeter which has the<br>maximum distance from outlet)<br>For that, click on<br>Measures line Toolbox<br>Then select the point<br>The distance<br>between two point<br>will be shown |

Then, a watershed length can be calculated by measuring the distance between any two points. So, this is the outlet, and we can select along the mainstream the longest one or wherever you want to find out. So, a point will be selected manually outlet in any point on the perimeter that has the maximum distance from the outlet. So, any of the definitions one can use for calculating. So, click on the measures line toolbox that is here measures line toolbox and select the point. So, the distance between the two points will be shown.

So, that is 52,457.863 meters. So, any two that let will be fixed, and any point you can select and you can get the watershed length.

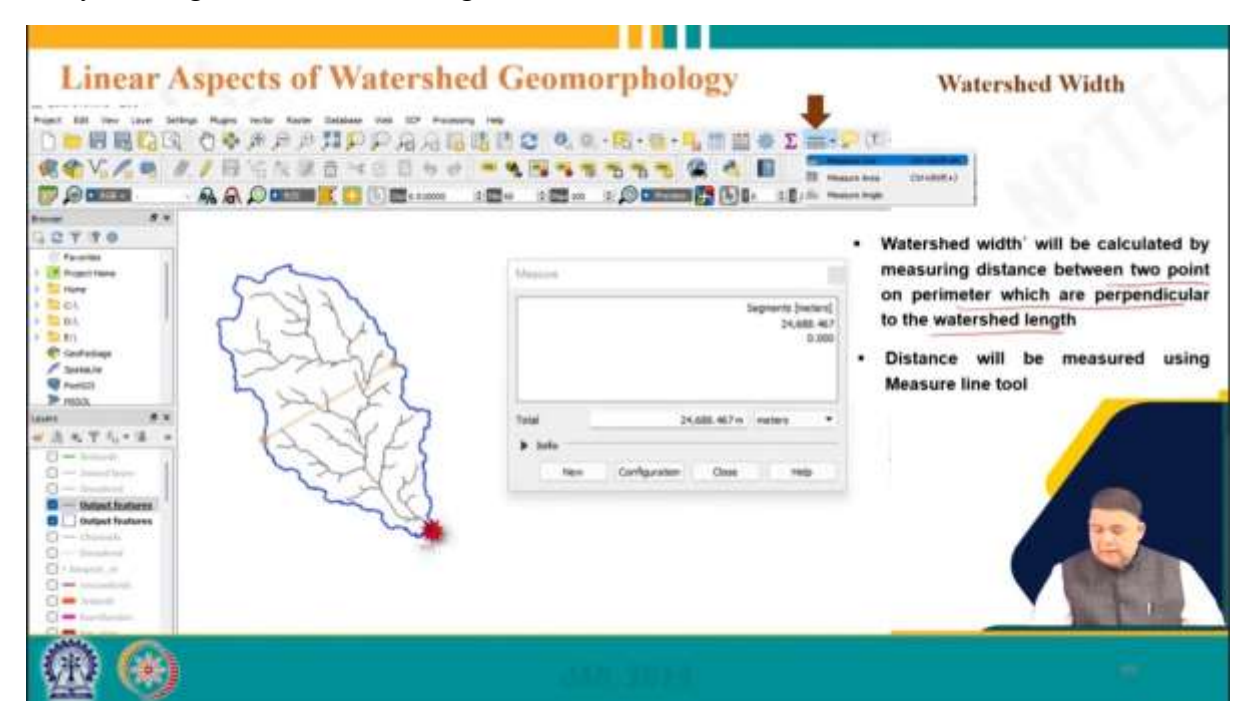

Watershed width again any two points you can select perpendicular to the watershed length and you can calculate and then this will be 24,688.467 meters. Once we have already calculated all the different characteristics.

Areal Aspects of Watershed Geomorphology Watershed Shape Parameters Previously calculated Area (A,) = 924,655,242.67 m<sup>2</sup> Basin length (L<sub>w</sub>) = 52457.63 m Form factor Perimeter (P) = 237,536.91 m Form factor is calculated using following equation: 924,655,242,67 = 0.336 Form Factor # (52457.63) Shape factor Shape is calculated using following equation: (52457.63)2 Shape Factor =  $(L_w)^2/A_w = \frac{(52457.63)^4}{924.655.242.67} = 2.976$ 

So, various parameters we can calculate. So, for watershed parameters like form factor, we know the formula for these values we have already calculated. So, we can calculate the 0.366 shape factor by putting in the formula and knowing these. So, we can calculate all these.

So, the shape factor is  $L_W$  square which is the inverse of that. So, 2.976 because these are all we have calculated earlier.

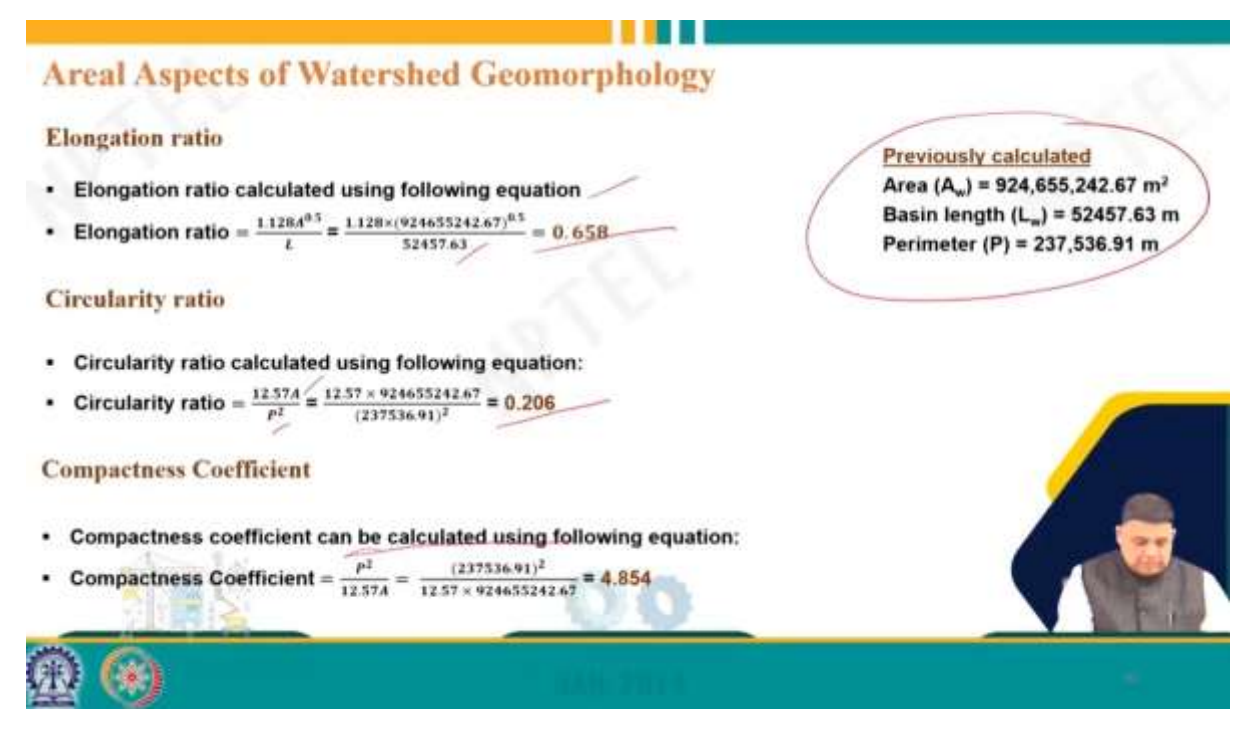

Elongation ratio A by L. So, the area we know L we know is 6.8 circulatory ratio area and perimeter. So, 0.25 is 2.206 compact and rectangular using the following that is P square that is it is thus the inverse of circulatory ratio it comes out to be 4.854.

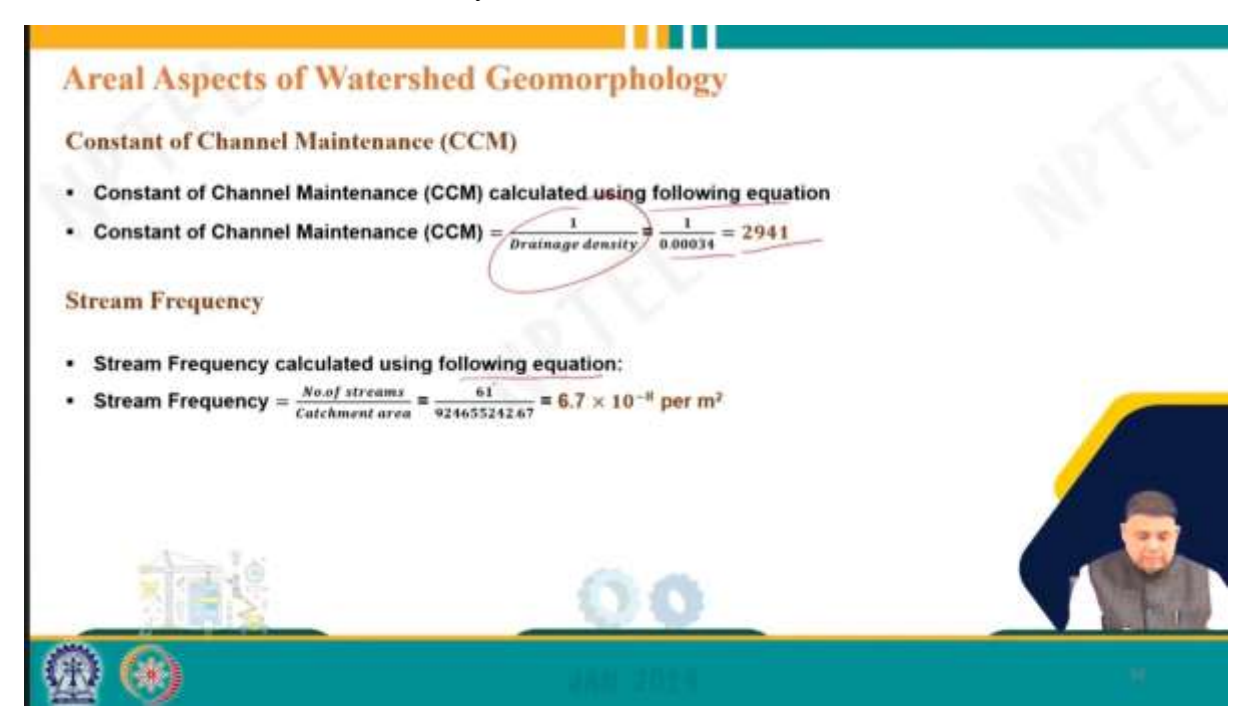

Constant of channel maintenance that is 1 by drainage density we have calculated drainage density earlier. So, it is 2941. The stream frequency is calculated earlier because we have the number of streams we know the catchment area.

So, it comes out with  $6.71 \times 10^{-8}$ .

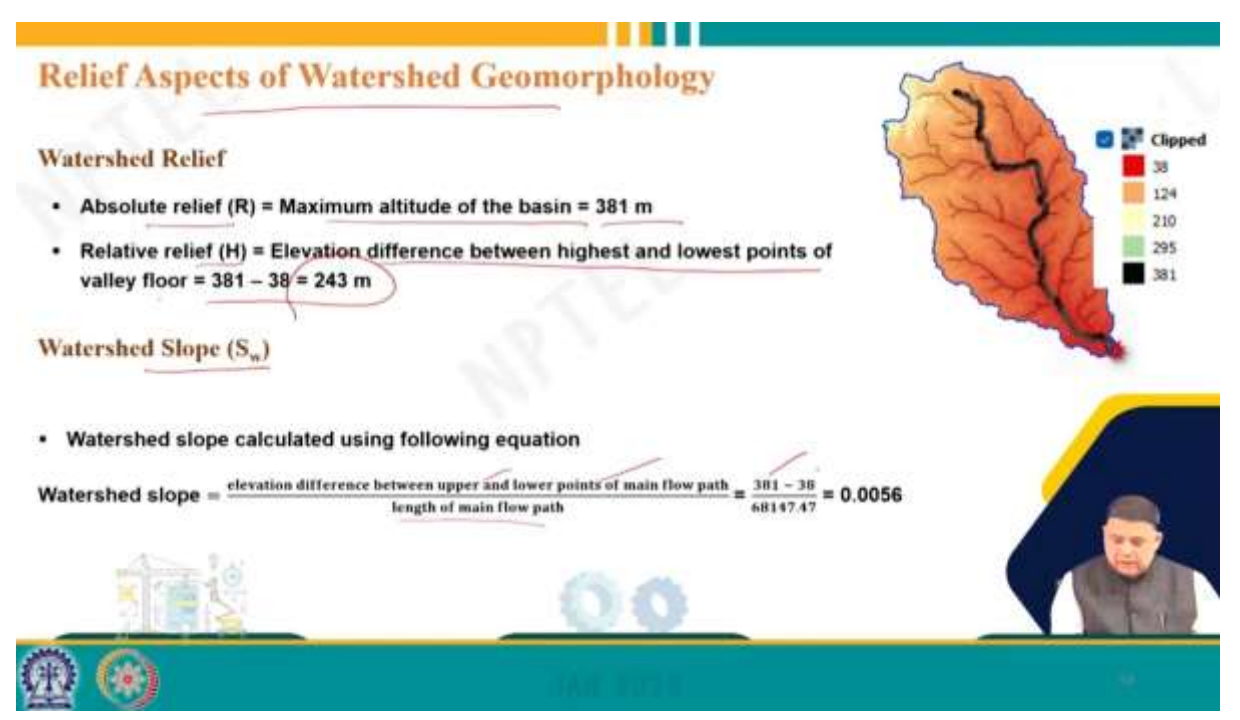

Then similarly, relief aspects can be calculated that is absolute relief which is the maximum relief altitude of the basin. We already know we have the elevations already. So, the maximum altitude we know is relief relative relief which is the elevation between the highest and lowest points of the valley.

So, these 2 points we can calculate. So, this value comes out to be 243. Water slope is calculated as the elevation difference between the upper and lowest bound over point upper and lower point of the main flow path and the length of the main flow path. So, 381 38 these values already we know and this is the length of the main flow path. So, it comes out to be 0.0056.

| Relief Aspects of Watershed Geomorphology         Relief Ratio (R <sub>h</sub> )         • Relief ratio = watershed relief (absolute)         Imagest dimension of the watershed parallel to the main flow path         = 381         52457.863         = 0.007         Dissection index (D <sub>i</sub> ) | Se la |
|----------------------------------------------------------------------------------------------------|-------|
| • It is the ratio between the relative relief and absolute relief<br>$D_1 = \frac{H}{R} = \frac{243}{361} = 0.638$                                                                                                    |       |
| Ruggedness index (R <sub>i</sub> )                                                                                                    |       |
| • Ruggedness index calculated using following equation<br>$R_i = D_d \times H = 0.00034 \times 243 = 0.084$                                                                                                    |       |
|                                                                                                    |       |

Then relief ratio that is the watershed absolute relief by the longest dimension of the watershed parallel to the main flow path.

Using this value, we get 0.007. Dissection index H/R. So, H value and R value we know. So, it comes out to be 0.638. Reagen next index so,  $D_d$  times H we know H we know.

So, it comes out to be 0.084. So, that is how we have seen that from the beginning from downloading the DEM to utilizing the QGIS software. I have given you almost a tutorial on what buttons have to be clicked, and what has to be typed to be able to extract various features. I think if you download the DEM and download the QGIS software and do this exercise, I think you will enjoy it. Thank you very much. Please give your feedback and raise your questions or doubts we will be happy to answer them on the forum. Thank you.

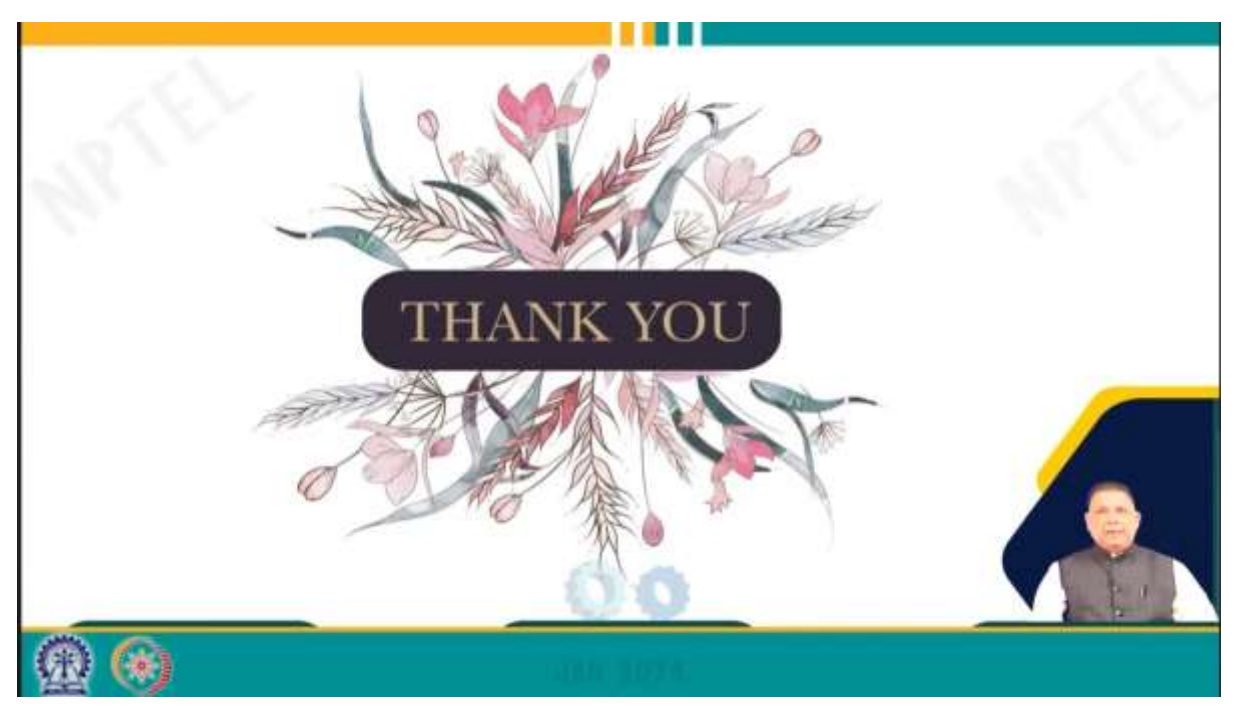